### **Biuletyn techniczny**

### Dodawanie kolumn użytkownika na listach

Data ostatniej aktualizacji: 12.04.2018

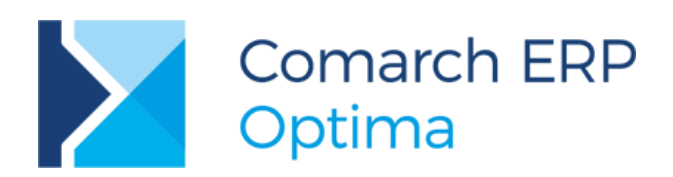

**Wersja** 2018.5.1

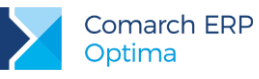

### Spis treści

| 1 | Ws                         |                                                                                                    |
|---|----------------------------|----------------------------------------------------------------------------------------------------|
|   | 1.1                        | Wygląd okna personalizacji listy - definiowanie kolumn użytkownika4                                                                                                    |
|   | 1.1.1                      | Kolumny użytkownika                                                                                                    |
|   | 1.1.2                      | 2 Tabele użytkownika                                                                                                    |
|   | 1.2                        | Parametr kolumny użytkownika na oknie personalizacji9                                                                                                    |
|   | 1.3                        | Dodawanie kolumn na listach10                                                                                                    |
|   | 1.4                        | Przekazywanie zmiennych dynamicznych11                                                                                                    |
| 2 | Prz                        | zykłady z instrukcją tworzenia13                                                                                                    |
|   | 2.1                        | Lista zasobów/cennik. Kolumny: kod PLU, nazwa fiskalna oraz waga towaru                                                                                                    |
|   | 2.2                        | Lista zasobów/cennik. Kolumny: kod CN oraz kraj pochodzenia14                                                                                                    |
|   | 2.3<br>przewid             | Lista zasobów/cennik. Kolumna marża procentowa dla ceny hurtowa1 - szybkie sprawdzenie<br>lywanej marży15                                                                                                    |
|   | 2.4                        | Lista dokumentów w Handlu. Kolumna Mail15                                                                                                    |
|   | 2.5                        | Lista dokumentów w Handlu. Kolumna Wydruk16                                                                                                    |
|   | 2.6                        | Lista dokumentów WZ. Kolumna marża16                                                                                                    |
|   | 2.7                        | Lista dokumentów w Handlu. Kolumna e-mail kontrahenta (Nabywcy)16                                                                                                    |
|   | 2.8                        | Lista faktur sprzedaży. Kolumna pozostaje do zapłaty16                                                                                                    |
|   | 2.9<br>dokume              | Lista dokumentów w Handlu. Kolumna z informacją o akronimie operatora, który zmodyfikował<br>ent16                                                                                                    |
|   | 2.10                       | Lista dokumentów w Handlu. Kolumna z nazwą dnia tygodnia terminu płatności17                                                                                                    |
|   | 2.11                       | Formularz dokumentu HaMag. Ostatnia cena zakupu                                                                                                    |
|   | 2.12                       | Lista pracowników. Kolumna z wartością atrybutu o nazwie Atrybut 1 na dzień bieżący18                                                                                                    |
|   | 2.13                       | Lista pracowników. Kolumna z wartością atrybutu o nazwie Atrybut 1 na dzień daty aktualności listy .19                                                                                                    |
|   | 2.14<br>listy              | Lista pracowników. Kolumna z pełnym kodem ubezpieczenia pracownika na dzień daty aktualności 20                                                                                                    |
|   | 2.15<br>pracow             | Lista wypłat pracowników. Kolumna z sumą naliczonej zaliczki podatku (bez zaokrągleń) w wypłacie<br>nika dla wybranej listy płac20                                                                                    |
|   | 2.16<br>pracow<br>jednej v | Lista wypłat pracowników. Kolumna z sumą naliczonej zaliczki podatku (bez zaokrągleń) w wypłacie<br>nika dla wybranej listy płac – przypadek, gdy dwie wypłaty (np. umowy cywilnoprawne) policzone są w<br>vypłacie21 |
|   | 2.17<br>dziennil           | Rejestr VAT. Kolumna do jakiego dziennika został zapis z rejestru zaksięgowany oraz jaki ma numer w<br>ku22                                                                                                    |
|   | 2.18<br>księgov            | Rejestr VAT. Kolumny: forma płatności, termin, kwota zaksięgowania do KPiR-kwota, data vania, numer korekty, numer dziennika cząstkowego22                                                                            |
|   | 2.19                       | Lista not odsetkowych, ponagleń zapłaty, potwierdzeń sald. Kolumna kod podmiotu23                                                                                                    |
|   | 2.20<br>dokume             | Lista dokumentów rozliczonych. Kolumna pokazująca czy rozliczenie zostało uwzględnione na<br>encie kompensaty                                                                                                    |
|   | 2.21                       | Lista środków trwałych. Kolumny: metoda amortyzacji, opis23                                                                                                    |

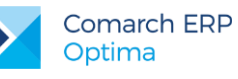

| 2.22<br>użytkow | Lista dokumentów środków trwałych. Kolumny: osoba przekazująca, osoba przyjmująca, miejsce<br>vania przekazujące, miejsce użytkowania przyjmujące |
|-----------------|----------------------------------------------------------------------------------------------------|
| 2.23            | Lista ewidencji dodatkowej. Kolumna kod kategorii                                                                                                 |
| 2.24            | Lista zleceń serwisowych. Kolumny: nazwa urządzenia, opis urządzenia, priorytet zlecenia24                                                        |
| 2.25            | Lista biblioteki dokumentów. Kolumny: schemat obiegu oraz etap bieżący                                                                            |
| 2.26            | Zlecenie serwisowe. Zakładka Części. Kolumna z numerem dokumentu wydającego część                                                                 |
| 2.27            | Oferta Handlowa. Dodanie kolumny zawierającej cenę zakupu w liście elementów24                                                                    |
| 2.28<br>magazy  | Dodanie na dokumentach handlowo magazynowych kolumny: Ilość dostępna i braki towaru, na<br>nie z dokumentu i z datą wystawienia dokumentu24       |
| 2.29<br>średnia | Formularz dokumentu handlowo-magazynowego – ostatnia cena zakupu, data ostatniej dostawy oraz cena zakupu                                         |
| 2.30            | Okno historii Towaru - kolumna opis dokumentu                                                                                                    |
| 2.31            | Formularz dokumentu handlowo-magazynowego - kolumna wartość atrybutu pozycji27                                                                    |

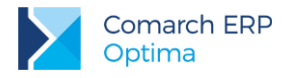

### 1 Wstęp

Użytkownik **Comarch ERP Optima** ma możliwość dodawania na listach dokumentów kolumn o dowolnej definicji z dowolnej tabeli dostępnej w bazie danych. Dodawanie kolumn odbywa się z pomocą mechanizmu personalizacji okna. Możliwe jest wyłączenie personalizacji listy dla danego operatora, zwykła personalizacja kolumn, które zdefiniował użytkownik poprzez dodanie kolejnych instrukcji JOIN, dodanie wyrażeń definiujących nową kolumnę oraz testowanie całego zapytania.

Można w dowolny sposób dołączać tabele (również z bazy konfiguracyjnej) do zdefiniowanego zapytania SQL oraz definiować kolumny o dowolnej składni pobierania danych. Dodawanie kolumn może odbywać się w łatwy sposób poprzez "przeciągnięcie" wybranej kolumny na listę Kolumny użytkownika. Dodane kolumny można sortować, grupować oraz wykonywać operacje dostępne z wiersza sum.

Po dodaniu kolumn i tabel wydajność pobierania danych na liście może znacznie spaść. Należy rozważyć tutaj dwa przypadki: sama definicja kolumny nie spowoduje żadnego spowolnienia, jeśli kolumna nie będzie widoczna oraz dodatkowa instrukcja LEFT JOIN spowoduje spowolnienie tylko wtedy, gdy będzie widoczna jakaś kolumna wykorzystująca tą instrukcję lub kolumna zostanie użyta w filtrze. Powyższe problemy zostawiamy do rozwiązania wdrożeniowo przez partnera rozszerzającego funkcjonalność listy.

### 1.1 Wygląd okna personalizacji listy - definiowanie kolumn użytkownika

Funkcjonalność dostępna jest z poziomu personalizacji aktywnego okna **<Shift>+<F9>** po kliknięciu ikony Na oknie **Personalizacja listy** jest możliwość:

- Dodawania złączeń do kolejnych tabel bazy danych (również z bazy konfiguracyjnej).
- Dodawania wyrażeń definiujących nową kolumnę danych, po której będzie można sortować i grupować listę.
- Testowania całego zapytania.

Okno personalizacji listy podzielone jest na 5 części:

- Kolumny dostępne z aktualnie wybranych tabel (wraz z dodatkowymi instrukcjami JOIN) Jest to lista prezentująca wszystkie pola możliwe do pokazania na liście przy aktualnie zdefiniowanej klauzuli FROM wraz z dodatkowymi złączeniami (instrukcjami JOIN) dodanymi przez użytkownika. Lista jest aktualizowana po dołączeniu nowej tabeli przez użytkownika w sekcji Tabele użytkownika. Lista wyświetlana jest w trybie tylko do odczytu, istnieje jednak możliwość "przeciągnięcia" wybranej kolumny na listę Kolumny użytkownika.
- Kolumny użytkownika lista kolumn dodanych przez użytkownika. Dla dodanej kolumny można określić jej nazwę dla użytkownika, instrukcję pobierania, typ i format wyświetlania, domyślną widoczność i dostępność kolumny oraz dodatkowy opis.
- Tabele domyślne treść zapytania FROM standardowo wysyłanego do serwera SQL pole do odczytu.
- Tabele użytkownika sekcja umożliwiająca dołączenie kolejnych tabel przez użytkownika. Aby dołączyć nową tabelę należy wskazać jej nazwę (wraz z prefixem "CDN") oraz podać instrukcję łączenia, czyli klauzulę potrzebną do wykonania połączenia tabel (np. TrN\_KntID= Knt\_KntID).
- Wynikowe zapytanie SQL zapytanie utworzone z kolumn zdefiniowanych przez użytkownika i instrukcji FROM z dodanymi złączeniami (instrukcjami JOIN) użytkownika, z możliwością sprawdzenia poprawności wykonania – pole do odczytu.

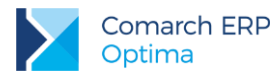

| Kolumny dostępne z aktu                                                                                                    | ualnie wybranych tabel (v | vraz z dodatkow | /ymi instruko                                               | :jami JOIN)                                                                                 | Tabel                                                                                                    | e domyślne      |                         |                  |  |  |  |  |
|----------------------------------------------------------------------------------------------------|---------------------------|-----------------|-------------------------------------------------------------|---------------------------------------------------------------------------------------------|----------------------------------------------------------------------------------------------------|-----------------|-------------------------|------------------|--|--|--|--|
| Kat_Budzet         Kat_Flaga           Kat_Detal         Kat_ImportAppId           Kat_ElixirO1         Kat_ImportRowId           Kat_ElixirO2         Kat_KatID           Kat_ElixirO3         Kat_KodOgolny           Kat_ElixirO4         Kat_KodSzczegol           Kat_Fiskalny         Kat_KoldSzczegol |                           |                 | Kat_K<br>Kat_K<br>Kat_K<br>Kat_K<br>Kat_N<br>Kat_O<br>Kat_O | olumnaRycz<br>ontoSegmentMA<br>ontoSegmentWN<br>wota<br>ieaktywny<br>idliczenia<br>upeModID | CDN.TraNag A<br>LEFT OUTER JOIN CDN.Kategorie B ON B.Kat_KatID = A.TrN_KatID<br>LEFT OUTER JOIN CDN.Magazyny C ON C.Mag_MagId =<br>A.TrN_MagZrdId<br>LEFT OUTER JOIN CDN.PodmiotyView Pod ON Pod.Pod_PodId =<br>A.TrN_PodmiotTyp = Pod.Pod_PodmiotTyp<br>LEFT OUTER JOIN CDN.TraNagRelacje D ON D.TrR_TrnId =<br>A.TrN_TrNId AND D.TrR_PaTyp = 305<br>LEFT OUTER JOIN CDN.PodmiotyView Odb ON Odb.Pod_PodId = |                 |                         |                  |  |  |  |  |
| Kolumny użytkownika                                                                                                    |                           |                 |                                                             |                                                                                             | Tabel                                                                                                    | e użytkownika   |                         |                  |  |  |  |  |
| Nazwa dla 🛛 Instrukcj                                                                                                    | ja Typ formatu            | Format          | Domyślnie                                                   | Domyślnie 🔔                                                                                 | Lp 🔺                                                                                                    | Nazwa tabeli    | Instrukcja łączenia     | Ostateczna treść |  |  |  |  |
| użytkownika pobieran                                                                                                    | ia danych wyświetlania    | wyświetlania    | widoczna                                                    | dostępna <sup>Op</sup>                                                                      | 1                                                                                                    | CDN.Kontrahenci | TrN_TrNId=Knt_KntId And | LEFT OUTER JOIN  |  |  |  |  |
|                                                                                                    |                           |                 |                                                             |                                                                                             |                                                                                                    |                 |                         |                  |  |  |  |  |
|                                                                                                    | III                       |                 |                                                             | •                                                                                           | •                                                                                                    |                 |                         | •                |  |  |  |  |
| 4                                                                                                    |                           |                 |                                                             | •                                                                                           | ۲<br>•                                                                                                    |                 |                         |                  |  |  |  |  |
| <ul> <li>Wynikowe zapytanie SQI</li> </ul>                                                                                                    | ////                      |                 |                                                             |                                                                                             | 4                                                                                                    |                 |                         | ,                |  |  |  |  |

Na oknie znajdują się przyciski:

*Sprawdzenie poprawności utworzonego zapytania*. Przycisk możliwy do wywołania w dwóch trybach (rozwijalna lista obok przycisku):

- Sprawdź składnię weryfikacja poprawności składni zapytań użytkownika, w przypadku poprawnego wykonania testu pojawia się komunikat: Kolumny zostały dodane poprawnie.
- Sprawdź wydajność zmierzenie czasu wykonania zapytania użytkownika; pierwsze wykonanie zmienionego zapytania SQL może nie być miarodajne, gdyż Serwer SQL nie będzie jeszcze miał w pamięci cache tego zapytania, w związku z czym pierwsze wykonanie zapytania może być dłuższe, niż kolejne.

1

- Zapis zmian. Jeżeli po wprowadzeniu zmian użytkownik nie sprawdzi poprawności zapytania, zostanie to wykonane w momencie zapisu zmian w dodatkowych kolumnach. Jeżeli zapytanie nie będzie poprawne, okna nie będzie można zapisać. Podczas zapisu okna personalizacji listy sprawdzane jest również, czy modyfikacja zapytania nie spowodowała efektu "rozmnożenia" wierszy na liście (np. faktura pokazuje się na liście tyle razy, ile ma elementów) – taka sytuacja jest błędna i niektóre funkcje programu mogą wówczas nie działać prawidłowo.

- Eksport ustawień dodatkowych kolumn użytkownika, bez pozostałych ustawień personalizacji. Eksport wykonywany jest do formatu XML.

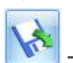

Import ustawień dodatkowych kolumn użytkownika z pliku XML.

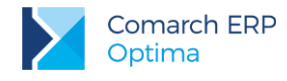

#### 1.1.1 Kolumny użytkownika

Lista umożliwiająca dodanie przez użytkownika nowej kolumny na listę. Zawiera kolumny:

Nazwa dla użytkownika - pod jaką nazwą kolumna będzie widoczna na interfejsie.

**Instrukcja pobrania danych** – pole z bazy lub można wpisać treść, która występuje w klauzuli SELECT i dotyczy pojedynczej kolumny.

**Format wyświetlania** – można określić formatowanie zwracanych wartości w kolumnie np. jeżeli do pokazania będzie kolumna typu DateTime, a standardowo część czasowa jest ucinana, potrzebne będzie tu wprowadzenie odpowiedniej wartości formatującej pokazywaną treść. Formatowanie należy ustawić w kolumnie *Typ formatu* wyświetlania oraz w kolumnie *Format wyświetlania*. Kolumna *Typ formatu wyświetlania* przyjmuje 4 wartości:

- None dane w definiowanej kolumnie wyświetlane są sposób domyślny
- Numeric dane liczbowe
- DateTime data/czas
- Custom niestandardowy format wyświetlania

Ostatnie 3 opcje definiują w jaki sposób wartości mają być wyświetlane używając formatu z pola Format wyświetlania.

Kolumna Format wyświetlania

Standardowe formaty wyświetlania dla liczb.

Standardowy format wyświetlania dla liczb składa się z litery (określającej rodzaj formatu) oraz 2 cyfr (określających precyzję). Rodzaj formatu decyduje w jaki sposób wartość jest transformowana.

| Rodzaj<br>format<br>u | Opis                                                                                                    | Przykła<br>d<br>formatu | Przykładow<br>a wartość |
|-----------------------|----------------------------------------------------------------------------------------------------|-------------------------|-------------------------|
| c lub C               | Liczba jest wyświetlana jako wartość walutowa. Specyfikacja<br>precyzji określa żądaną ilość miejsc dziesiętnych. Jeżeli precyzja<br>nie zostanie wpisana, zostanie użyta domyślna precyzja<br>wartości formatu waluty z ustawień regionalnych.                                                                                                    | c2                      | \$1,234.00              |
| n lub N               | Liczba jest wyświetlana w formie "-d,ddd,ddd.ddd", gdzie<br>każde 'd' oznacza cyfrę. Wartość będzie poprzedzona znakiem<br>minus, jeżeli liczba jest ujemna. Separator tysięcy jest<br>wstawiany między każdą grupę 3 cyfr na lewo od kropki<br>dziesiętnej. Specyfikacja precyzji określa żądaną ilość miejsc<br>dziesiętnych. Jeżeli precyzja nie zostanie wpisana, zostanie<br>użyta domyślna precyzja wartości formatu waluty z ustawień<br>regionalnych. | nO                      | 1,234                   |

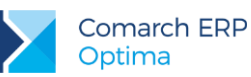

| d lub D | Wartość jest wyświetlana jako liczba całkowita ze znakiem<br>minus. Jeżeli wyświetlana będzie liczba z częścią dziesiętna,<br>zostanie ona sformatowana domyślnie. Specyfikacja precyzji<br>określa minimalną ilość cyfr, która ma zostać pokazana. Jeżeli<br>będzie to potrzebne, liczba zostanie dopełniona "nieistotnymi"<br>zerami z lewej strony, aby zapewnić odpowiednią długość<br>wartości. Jeżeli precyzja nie zostanie wybrana, pokazane<br>zostanie dokładnie tyle cyfr, ile potrzeba do reprezentowania<br>wartości bez początkowych zer. | D8 | 00004392 |
|---------|----------------------------------------------------------------------------------------------------|----|----------|
| p lub P | Liczba mnożona jest przez 100 i wyświetlana ze znakiem %.<br>Specyfikacja precyzji określa żądaną ilość miejsc dziesiętnych.<br>Jeżeli nie zostanie określona, pokazywane są 4 miejsca<br>dziesiętne.                                                                                                    | Р2 | 89,48%   |

Standardowe formaty wyświetlania dla daty i czasu.

Standardowy format daty/czasu składa się z jednej litery, która określa wzorzec, wg którego wartości będą wyświetlane (czy i w jaki sposób wyświetlać lata, miesiące itd.).

| Format  | Opis                                     | Przykład                |
|---------|------------------------------------------|-------------------------|
| d       | Wzorzec daty krótkiej.                   | 04-06-2014              |
| D       | Wzorzec daty długiej.                    | 4 czerwca 2014          |
| t       | Wzorzec czasu krótkiego.                 | 14:08                   |
| т       | Wzorzec czasu długiego.                  | 14:08:00                |
| f       | Wzorzec daty długiej i czasu krótkiego.  | 4 czerwca 2014 14:08    |
| F       | Wzorzec daty długiej i czasu długiego.   | 4 czerwca 2014 14:08:00 |
| g       | Wzorzec daty krótkiej i czasu krótkiego. | 04-06-2014 14:08        |
| G       | Wzorzec daty krótkiej i czasu długiego.  | 04-06-2014 14:08:00     |
| m lub M | Wzorzec miesiąca i dnia.                 | 4 czerwca               |
| y lub Y | Wzorzec roku i miesiąca.                 | czerwiec 2014           |
| S       | Wzorzec sortowalny.                      | 2014-06-04T14:08:00     |

Niestandardowe formaty dla liczb

Formaty niestandardowe używane są do ręcznego stworzenia odpowiedniego wzorca. Tego sposobu formatowania należy używać tylko wtedy, gdy standardowe formaty nie są wystarczające. Wszystkie formaty składające się z litery, za którą występują jedna lub dwie cyfry, traktowane są jako formaty standardowe. Wszystkie pozostałe są interpretowane jako formaty niestandardowe. Poniżej znajdują się najczęściej używane symbole do konstruowanie niestandardowych formatów.

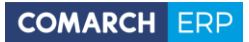

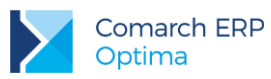

| Znak | Znaczenie                                                                                        |
|------|--------------------------------------------------------------------------------------------------|
| 0    | Cyfra jest wyświetlana zawsze.                                                                   |
| #    | Cyfra jest wyświetlana, gdy jest potrzebna (używane np, aby nie wyświetlać początkowych zer).    |
| •    | Określa miejsce kropki dziesiętnej. Wygląd symbolu dziesiętnego zależy od ustawień regionalnych. |
| ,    | Wyznacza użycie separatora tysięcy. Wygląd separatora zależy od ustawień regionalnych.           |
| %    | Mnoży liczbę przez 100 i wstawia symbol % zgodny z ustawieniami regionalnymi.                    |
| ١    | Kolejny znak jest wstawiany literalnie do wyniku.                                                |

#### Niestandardowe formaty daty i czasu

Aby stworzyć wzorzec daty i czasu należy połączyć symbole z tabel poniżej, reprezentujące rok, miesiąc, dzień itd. w różnych formatach.

Symbole dotyczące dat:

| Symbol | Znaczenie                                             | Wynik formatownia przykładowej<br>daty (22.06.2014) |
|--------|-------------------------------------------------------|-----------------------------------------------------|
| уу     | Ostatnie dwie cyfry roku.                             | 14                                                  |
| уууу   | Cztery cyfry roku.                                    | 2014                                                |
| ММ     | Numer miesiąca.                                       | 06                                                  |
| МММ    | Skrót nazwy miesiąca.                                 | cze                                                 |
| ММММ   | Pełna nazwa miesiąca.                                 | czerwiec                                            |
| dd     | Numer dnia.                                           | 22                                                  |
| ddd    | Skrót dnia tygodnia.                                  | Ν                                                   |
| dddd   | Pełna nazwa dnia tygodnia.                            | niedziela                                           |
| /      | Separator daty. Pobierany z ustawień<br>regionalnych. |                                                     |

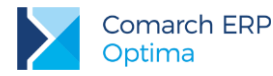

Symbole dotyczące czasu:

| Symbol | Znaczenie                                           |
|--------|-----------------------------------------------------|
| hh     | Godziny.                                            |
| mm     | Minuty.                                             |
| SS     | Sekundy.                                            |
| :      | Separator czasu. Pobierany z ustawień regionalnych. |

Szczegółowe informacje na temat formatowania danych można odnaleźć na stronach MSDN w obszarze dotyczącym formatowania wartości (Formatting types: <u>http://msdn.microsoft.com/en-us/library/dwhawy9k(v=vs.100).aspx</u>).

Domyślnie Widoczna/Dostępna – domyślne wartości, jakie ustawią się dla tej kolumny na liście.

Opis – dodatkowy opis pokazujący się po najechaniu myszką na nagłówek kolumny.

#### 1.1.2 Tabele użytkownika

Lista umożliwiająca dołączenie kolejnych tabel lub innych obiektów dozwolonych przez SQL do wykonywanego już zapytania. Zawiera kolumny:

Lp – liczba porządkowa, służy do ustalenia kolejności dołączania tabel w zapytaniu.

Nazwa tabeli – nazwa tabeli ze struktury bazy danych.

Instrukcja łączenia – klauzula potrzebna do wykonania połączenia tabel np. TrN\_KntID= Knt\_KntID.

### 1.2 Parametr kolumny użytkownika na oknie personalizacji

Na oknie personalizacji znajduje się kolumna *Kolumny użytkownika*. Domyślnie każdy operator ma zaznaczoną tę wartość, co oznacza, że dla tego operatora są dostępne do wyboru dodatkowo zdefiniowane kolumny. Jeżeli parametr dla operatora będzie odznaczony – wówczas pomimo dodanych nowych kolumn w personalizacji, lista dla tego operatora będzie miała dostępne tylko standardowe kolumny. Na rozwijanej liście z dostępnymi kolumnami, te dodane przez użytkownika wraz z przeniesionymi domyślnymi ustawieniami w kolumnach *Widoczna* i *Dostępna* będą widoczne na końcu listy, dodatkowo pisane kursywą dla łatwego ich odróżnienia od kolumn standardowych.

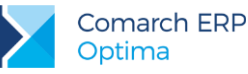

| - | (F                | aktur  | y s                 | przedaży - 1 | Tryb dos | tosowywania  | э            |           |                  |        |                                             |         |                                       |            |                                                                                                    |          |                          |                                                                                                    |                       |                |
|---|-------------------|--------|---------------------|--------------|----------|--------------|--------------|-----------|------------------|--------|---------------------------------------------|---------|---------------------------------------|------------|----------------------------------------------------------------------------------------------------|----------|--------------------------|----------------------------------------------------------------------------------------------------|-----------------------|----------------|
|   | Panel narzędziowy |        |                     |              |          |              |              |           |                  |        |                                             | Wstążka |                                       |            |                                                                                                    |          |                          |                                                                                                    |                       |                |
|   | Opis              |        |                     |              |          |              |              |           |                  |        | * extray spreaders - [DLV0].001(_)] Connach |         |                                       |            |                                                                                                    |          | _2014_9] Comarch ER      |                                                                                                    |                       |                |
|   |                   |        |                     |              |          |              |              |           |                  |        | 1×::-                                       |         | ogodani<br>Vinal, Podi<br>Vinal, Podi | April West | with the second second | ky Artan | Contrade<br>Functioner - | control of the second second s | Residences Soudy<br>K |                |
|   | Ор                | erator | r 🔺                 | Widoczne     | Aktywne  | Wymagane     | Wybór kolumn | Tabulator | Kolumny użytkown | nika 📘 |                                             | 0       | kno                                   |            |                                                                                                    |          |                          |                                                                                                    |                       |                |
|   |                   |        |                     |              |          |              |              |           |                  |        |                                             | 6       |                                       |            |                                                                                                    |          |                          |                                                                                                    |                       |                |
| ( | 3 A               |        | V                   |              |          |              | <b>V</b>     |           |                  |        |                                             |         |                                       |            |                                                                                                    |          |                          |                                                                                                    |                       |                |
|   |                   | Lp -   |                     | Kolumna      |          | Widoczna     | Dostępna     | Wymagana  |                  |        |                                             |         | P                                     | rzeciąc    | jnij tuta                                                                                                    | ij nagłó | wek k                    | olumny,                                                                                                    | jeśli ma              | ona być podst- |
|   |                   |        |                     |              |          |              |              |           |                  |        |                                             |         |                                       | Nu         | mer dok                                                                                                    | umentu   | . ▲                      | Sta                                                                                                    | atus                  | Data wys       |
|   |                   |        | 1                   | Numer dokur  | nentu    | V            | V            |           |                  | =      |                                             |         | ſ                                     |            |                                                                                                    |          |                          |                                                                                                    |                       |                |
|   |                   |        | 2                   | Status       |          | V            | <b>V</b>     |           |                  |        |                                             |         |                                       |            |                                                                                                    |          |                          |                                                                                                    |                       |                |
|   |                   |        | з                   | Data wyst.   |          | V            | V            |           |                  |        |                                             |         |                                       |            |                                                                                                    |          |                          |                                                                                                    |                       |                |
|   |                   |        | 4                   | Magazyn      |          | $\checkmark$ | <b>V</b>     |           |                  |        |                                             |         |                                       |            |                                                                                                    |          |                          |                                                                                                    |                       |                |
|   |                   |        | 5                   | Kontrahent   |          | V            | V            |           |                  |        |                                             |         |                                       |            |                                                                                                    |          |                          |                                                                                                    |                       |                |
|   |                   |        | 6                   | Miasto       |          | V            | V            |           |                  |        |                                             |         |                                       |            |                                                                                                    |          |                          |                                                                                                    |                       |                |
|   |                   |        | 7                   | Netto        |          | V            | V            |           |                  |        |                                             |         |                                       |            |                                                                                                    |          |                          |                                                                                                    |                       |                |
|   |                   |        | 8                   | Brutto       |          | V            | V            |           |                  |        |                                             |         |                                       |            |                                                                                                    |          |                          |                                                                                                    |                       |                |
|   |                   |        | 9                   | Adres dod.   |          |              | V            |           |                  |        |                                             |         |                                       |            |                                                                                                    |          |                          |                                                                                                    |                       |                |
|   |                   |        | 10 Brutto w walucie |              |          |              | V            |           |                  |        |                                             |         |                                       |            |                                                                                                    |          |                          |                                                                                                    |                       |                |
|   |                   |        | 11                  | BUYERORDE    | RDAT     |              |              |           |                  | -      |                                             |         |                                       |            |                                                                                                    |          |                          |                                                                                                    |                       |                |
| 1 | ⊞ k               | SIĘG   |                     | V            |          |              | V            |           |                  |        |                                             |         |                                       |            |                                                                                                    |          |                          |                                                                                                    |                       |                |
|   | ± 2               | PRZE   |                     |              | V        |              | <b>X</b>     |           | <b>V</b>         | _      |                                             |         | ļ                                     |            |                                                                                                    |          | 0                        |                                                                                                    |                       |                |
|   |                   |        | 3                   |              |          |              |              |           |                  | -      |                                             |         | L                                     |            |                                                                                                    |          | 0                        |                                                                                                    |                       |                |
|   |                   |        | -                   |              | K        |              |              |           |                  | ×      |                                             | •       |                                       |            |                                                                                                    |          |                          |                                                                                                    |                       |                |
|   |                   |        |                     |              |          |              |              |           |                  |        |                                             |         |                                       |            |                                                                                                    |          |                          |                                                                                                    |                       |                |

Rys. Okno personalizacji

### 1.3 Dodawanie kolumn na listach

Podczas uruchamiania okna programu z listą, która ma dodane przez użytkownika niestandardowe tabele, zostanie najpierw wykonane sprawdzenie, czy zapytanie użytkownika nie zwraca większej ilości wierszy, niż zapytanie standardowe. Jeżeli ilość wierszy będzie taka sama, wówczas okno uruchomi się w spersonalizowanym trybie. Jeżeli natomiast ilość wierszy będzie różna, wówczas wygenerowany zostanie komunikat: *Dodatkowe tabele dodane w personalizacji powodują powielanie wierszy na liście. Lista zostanie uruchomiona w trybie standardowym*., po czym nastąpi uruchomienie okna bez dodatkowych kolumn i tabel.

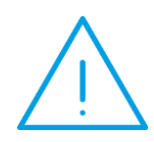

Uwaga: Dodanie każdej tabeli użytkownika powoduje modyfikację treści FROM zapytania. W związku z tym wskazanie np. tabeli z elementami dokumentu (nawet bez wybrania kolumn z tej tabeli) będzie powodować zduplikowanie wyświetlanych wierszy i generowanie powyższego komunikatu przy otwieraniu listy.

Jeżeli nie uda się pobieranie danych na listę z dodatkowymi kolumnami i/lub tabelami, pokazany zostanie komunikat *Błąd pobierania danych na listę. Lista zostanie uruchomiona w trybie standardowym.*, a następnie okno programu zostanie uruchomione bez dodatkowych kolumn i tabel.

W przypadku ustawienia filtrowania lub sortowania wg dodanej przez użytkownika kolumny, wydruki z list mogą nie działać poprawnie, jednakże wydruk bieżącego widoku powinien zawsze działać poprawnie.

W menu Narzędzia/ Testy integralności jest dostępny test Okna z dodatkowymi kolumnami sprawdzający, do których okien dodane zostały kolumny lub tabele użytkownika i prezentujący w logu nazwy tych okien.

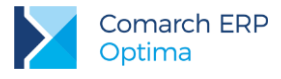

### 1.4 Przekazywanie zmiennych dynamicznych

W polach *Instrukcja wprowadzania danych* oraz *Instrukcja łączenia* istnieje możliwość przekazania wybranych wartości ze zmiennych dynamicznych oraz wartości z panelu filtra. Otrzymujemy możliwość uzależnienia wartości pokazywanych w dodatkowych kolumnach od wartości ze zmiennych dynamicznych (np. uzależnienie od Operatora), czy wartości z panelu filtra (np. uzależnienie od daty aktualności listy).

W polach wprowadzania instrukcji, gdzie podajemy konkretne wartości (np. '2017-11-21') mamy możliwość wykorzystania specjalnych aliasów, odpowiadających tym wartościom (np. #CDN\_DataBiezaca#), przekazujących wybrane zmienne dynamiczne lub wartości z panelu filtra. Aby ułatwić wstawienie odpowiedniego aliasu menu kontekstowe wyświetla listę dostępnych wartości:

| 5            | Cofnij                |    |
|--------------|-----------------------|----|
| $\mathbb{R}$ | Wytnij                |    |
|              | Kopiuj                |    |
| 6            | Wklej                 |    |
| $\times$     | Usuń                  |    |
|              | Zaznacz wszystko      |    |
|              | Parametry standardowe | ×  |
|              | Parametry filtra      | ¥. |

**Parametry standardowe** - przy dodawaniu kolumn udostępnione zostały wybrane wartości ze zmiennych dynamicznych. Po wybraniu opcji *Parametry standardowe* rozwija się dodatkowe menu z następującymi wartościami:

- #CDN\_BlokadaDanychPlacowych# #CDN\_BlokadaPlac# #CDN\_BlokadaTylkoWynagrodzen# #CDN\_DataBiezaca# #CDN\_WalutaSys# #FirmaWielozakladowa# #KontaWalutowe# #KontID#
- #OObId#
- #OperatorID#
- #OperatorKod#
- #ProcID#
- #RodzajKsiegowosci#

**Parametry filtra** - po wybraniu opcji *Parametry filtra* rozwija się dodatkowe menu z wartościami przekazywanymi z panelu filtra danej listy. Między różnymi listami mogą być różne parametry filtra. Poniżej przykład z wartościami przekazywanymi z listy pracowników:

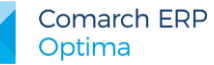

#filtr\_cbArchiwalni#

- #filtr\_cbBezposredni#
- #filtr\_cbFindStawkaGodz#
- #filtr\_cbFindStawkaMies#
- #filtr\_cbPodcentra#
- #filtr\_cbPodwydzialy#
- #filtr\_ddFindRodzajZatr#
- #filtr\_ddFindRodzajZatr\_ID#
- #filtr\_ddFindRozICP#
- #filtr\_ddFindRozICP\_ID#
- #filtr\_ddTypPracownika#
- #filtr\_ddTypPracownika\_ID#
- #filtr\_dtDataAkt#
- #filtr\_LookupCentrum#
- #filtr\_LookupCentrum\_ID#
- #filtr\_LookupDzial#
- #filtr\_LookupDzial\_ID#
- #filtr\_LookupPracownik#
- #filtr\_LookupPracownik\_ID#
- #filtr\_tbFindMiasto#
- #filtr\_tbFindRodzajUmowy#
- #filtr\_udFindEtatLDo#
- #filtr\_udFindEtatLOd#
- #filtr\_udFindEtatMDo#
- #filtr\_udFindEtatMOd#
- #filtr\_udFindStawkaDo# #filtr\_udFindStawkaOd#
- #filtrFilterList#
- #filtrFilterList\_ID#
- #filtrFromDate#
- #filtrToDate#

Po wybraniu wartości w miejsce kursora zostanie wstawiony odpowiedni alias.

### 2 Przykłady z instrukcją tworzenia

### 2.1 Lista zasobów/cennik. Kolumny: kod PLU, nazwa fiskalna oraz waga towaru

Potrzebne pola znajdują się w tabeli CDN.Towary. Na oknie personalizacji listy w sekcji Kolumny dostępne z aktualnie wybranych tabel należy odnaleźć pole Twr\_PLU i przeciągnąć do sekcji Kolumny użytkownika oraz nadać nazwę dla kolumny. Tak samo należy postąpić w przypadku pozostałych kolumn czyli Twr\_NazwaFiskalna oraz Twr\_WagaKG. Dodatkowo dla pola Waga ustawiamy w kolumnie *Typ formatu wyświetlania* na Numeric a *Format wyświetlania* na N4 (N- wartość numeryczna, 4 – wyświetlanie do czterech miejsc dziesiętnych).

| F Personalizacji                                                                                                    | a listy                         |                             |                                                                                                    |                       |                       |   |        |              |                     | -                | · = x    |
|----------------------------------------------------------------------------------------------------|---------------------------------|-----------------------------|----------------------------------------------------------------------------------------------------|-----------------------|-----------------------|---|--------|--------------|---------------------|------------------|----------|
| Kolumny dostępne z aktualnie wybranych tabel (wraz z dodatkowymi instrukcjami JOIN)       Twr_Nazwa     Twr_Opis     Twr       Twr_NazwaFiskalna     Twr_PLU     Twr       Twr_NieAtkymy     Twr_PrdID     Twr       Twr_OpeModEo     Twr_ProducentKod     Twr       Twr_OpeModEO     Twr_Prog     Twr       Twr_OpeZaIID     Twr_SONId     Twr                                                                                                    |                                 |                             | Tabele domyślne         CDN.Towary A LEFT OUTER JOIN CDN.TwrIlosci B ON B.TwI_TwIId =<br>(SELECT TOP 1 IL.TwI_TwIId From CDN.TwrIlosci IL Where         IL.TwI_TwrId = A.Twr_TwrID And IL.TwI_Majd Is Null And IL.TwI_Data <=<br>Convert(DATETIME; 2014-06-23 00:00:00', 120) ORDER BY IL.TwI_Data DESC) LEFT<br>OUTER JOIN CDN.TwrCeny C ON C.TwC_TwrID = A.Twr_TwrId AND Twr_TwCNumer<br>= TwC_TwCNumer<br>LEFT OUTER JOIN CDN.TwrCenyZakView D ON<br>D.TwcZV_TwrID = C.TwC_TwrID LEFT OUTER JOIN (CDN.Kontrahenci E ON<br>E.Knt_KntId = A.Twr_KntId LEFT OUTER JOIN (select Twr_TwrId AS TwrID,Twr_Kod |                       |                       |   |        |              |                     |                  |          |
| Kolumny użytki                                                                                                    | ownika                          |                             |                                                                                                    |                       |                       | 1 | Гabele | użytkownika  |                     |                  |          |
| Nazwa dla<br>użytkown                                                                                                    | Instrukcja<br>pobierania danych | Typ formatu<br>wyświetlania | Format<br>wyświetlania                                                                                                    | Domyślnie<br>widoczna | Domyślnie<br>dostepna | [ | р 🛦    | Nazwa tabeli | Instrukcja łączenia | Ostateczna treść |          |
| Kod PLU                                                                                                    | Twr_PLU                         | None                        |                                                                                                    | V                     | V                     |   |        |              |                     |                  |          |
| Nazwa fiskalna                                                                                                    | Twr_NazwaFiskalna               | None                        |                                                                                                    | <b>V</b>              | V                     |   |        |              |                     |                  |          |
| Waga                                                                                                    | Twr_WagaKG                      | Numeric                     | N4                                                                                                    | V                     | V                     |   |        |              |                     |                  |          |
| •                                                                                                    |                                 |                             |                                                                                                    |                       | Þ                     |   |        |              |                     | Þ                |          |
| + 1                                                                                                    |                                 |                             |                                                                                                    |                       |                       |   | +      | ?            |                     |                  |          |
| Wynikowe zap                                                                                                    | ytanie SQL                      |                             |                                                                                                    |                       |                       |   |        |              |                     |                  |          |
| Wynikowe zapytanie SQL SELECT Twr_TwrId, Twr_Kod, Twr_Nazwa, CASE Twr_Typ WHEN 0 THEN CASE Twr_Produkt WHEN 0 THEN CASE WHEN Twr_Kaucja = 1 AND 1 = 1 THEN 'UPO' ELSE 'UP' END ELSE CASE WHEN Twr_Kaucja = 1 AND 1 = 1 THEN 'U2O' ELSE 'UZ' END END WHEN 1 THEN CASE Twr_Produkt WHEN 0 THEN CASE WHEN Twr_Kaucja = 1 AND 1 = 1 THEN 'U2O' ELSE 'UZ' END END WHEN 1 THEN CASE Twr_Produkt WHEN 0 THEN CASE WHEN Twr_Kaucja = 1 AND 1 = 1 THEN 'U2O' ELSE 'UZ' END END WHEN 1 THEN CASE Twr_Produkt WHEN 0 THEN CASE WHEN Twr_Kaucja = 1 AND 1 = 1 THEN TPO' ELSE 'TP' END ELSE CASE WHEN Twr_Kaucja = 1 AND 1 = 1 THEN 'T2O' ELSE 'Z' END END END AS [Twr_Produkt WHEN 0 THEN CASE WHEN Twr_Kaucja = 1 AND 1 = 1 THEN TPO' ELSE 'TP' END ELSE CASE WHEN Twr_Kaucja = 1 AND 1 = 1 THEN 'T2O' ELSE 'Z' END END END AS [Twr_Produkt WHEN 0 THEN CASE WHEN Twr_Kaucja = 1 AND 1 = 1 THEN TPO' ELSE 'TP' END ELSE CASE WHEN Twr_Kaucja = 1 AND 1 = 1 THEN 'T2O' ELSE 'Z' END END END AS [Twr_Jps], Twr_WmerKat, Twr_EAN, Twr_KodDostawcy, Knt Kod, ISNULL(Twr_IIosc, 0) AS [Twr_Jlosc, 0) AS [Twr_Igzamowienia], CASE WHEN Twr_Jamowienia, 0 THEN 0 ELSE ISNULL(Twr_Rezerwacje, 0) = ISNULL(Twr_Jaki, 0) = ISNULL(Twr_Jaki, 0) = ISNULL(Twr_Jlosc, 0) AS [Twr_Wartosc, CASE WHEN Twr_Jamowienia, 0 THEN 0 ELSE ISNULL(Twr_Iinsc, 0) - ISNULL(Twr_Rezerwacje, 0) END AS [Twr_JWartosc, CASE WHEN TSNULL (Twc_Waluta, ') = "THEN 'TENE 'Twc_Wartosc, O) = SINULL(Twr_Wartosc, 0) = SINULL(Twr_Wartosc, 0) = SINULL(Twr_Wartosc, 0) = SINULL(Twr_Wartosc, 0) = SINULL(Twr_Wartosc, 0) = SINULL(Twr_Wartosc, 0) = SINULL(Twr_Wartosc, 0) = SINULL(Twr_Wartosc, 0) = SINULL(Twr_Uartosc, 0) = SINULL(Twr_Uartosc, 0) AS [Twr_Wartosc, 0) AS [Twr_Wartosc, 0) AS [Twr_Wartosc, 0) AS [Twr_Wartosc, 0) = SINULL(Twr_Iosc, 0) = 1 / 1) END AS [Twr_Wartosc, 0) AS [Twr_Wartosc, 0) AS [Twr_Wartosc, 0) AS [Twr_Wartosc, 0) AS [Twr_Wartosc, 0) AS [Twr_Wartosc, 0) AS [Twr_Wartosc, 0) AS [Twr_Wartosc, 0) AS [Twr_Wartosc, 0) AS [Twr_Wartosc, 0) AS [Twr_Wartosc, 0) AS [Twr_Wartosc, 0) AS [Twr_Wartosc, 0) AS [Twr_Wartosc, 0) AS [Twr_ |                                 |                             |                                                                                                    |                       |                       |   |        |              |                     |                  | <b>K</b> |

Rys. Personalizacja listy

### 2.2 Lista zasobów/cennik. Kolumny: kod CN oraz kraj pochodzenia

Potrzebne pola znajdują się w tabeli CDN.Towary oraz CDN.KodyCN. Na oknie personalizacji listy w sekcji **Tabele użytkownika** należy połączyć powyższe tabele aby mieć dostęp do pól związanych z kodami CN. W związku z powyższym w kolumnie *Nazwa tabeli* podajemy tabelę CDN.KodyCN a w kolumnie *Instrukcja łączenia* wprowadzamy pola klucze łączące obie tabele Twr\_KCNId=KCN\_KCNId zgodnie ze strukturą bazy danych. Teraz w sekcji *Kolumny dostępne z aktualnie wybranych tabel* pojawią się pola z tabeli CDN.KodyCN. Należy odnaleźć pole KCN\_Kod i przeciągnąć do sekcji *Kolumny użytkownika* oraz nadać nazwę dla kolumny. Tak samo należy postąpić w przypadku kolumny Twr\_KrajPochodzenia.

| 🗊 Personalizacja listy                                                                                                    |                                                                                                    |                                                                                                    |                                                                                                    |
|----------------------------------------------------------------------------------------------------|----------------------------------------------------------------------------------------------------|----------------------------------------------------------------------------------------------------|----------------------------------------------------------------------------------------------------|
| Kolumny dostępne z aktualnie wybranyc                                                                                                    | ch tabel (wraz z dodatkowymi                                                                                                    | instrukcjami JOIN)                                                                                                    | Tabele domyślne                                                                                                    |
| KCN_KCNId<br>KCN_Kod<br>KCN_OpeModId<br>KCN_OpeZalId<br>KCN_Opis<br>KCN_StaModId                                                                                                    | KCN_StaZalId<br>KCN_TS_Mod<br>KCN_TS_Zal<br>KCN_UzupJM<br>Knt_Adres2<br>Knt_BazaBR_GUID<br>Knt_BlokadaDok                                                                                                    | Knt<br>Knt<br>Knt<br>Knt<br>Knt                                                                                                    | CDN.Towary A LEFT OUTER JOIN CDN.TwrIlosd B ON B.TwI_TWIId =<br>(SELECT TOP 1 IL.TwI_TWIId From CDN.TwrIlosd IL Where<br>IL.TwI_TwrId = A.Twr_TwrID And IL.TwI_Majd Is Null And IL.TwI_Data C=<br>Convert(DATETIME, 2014-06-23 00:000; 20) ORDER BY IL.TwI_Data DESC) LEFT<br>OUTER JOIN CDN.TwrCeny C ON C.TwC_TwrID = A.Twr_TwrId AND Twr_TwCNumer<br>= TwC_TwCNumer<br>LEFT OUTER JOIN CDN.TwrCenyZakView D ON<br>D.TwCZY_TwrID = C.TwC_TwrID LEFT OUTER JOIN (Select Twr_TwrId AS TwrID,Twr_Kod                                                                                                    |
| Kolumny użytkownika                                                                                                    |                                                                                                    |                                                                                                    | Tabele użytkownika                                                                                                    |
| Nazwa dla<br>użytkownika Instrukcja<br>pobierania danych                                                                                                    | Typ formatu<br>wyświetlania wyświetlania                                                                                                    | Domyślnie Domyślnie<br>widoczna dostępna                                                                                                    | Lp & Nazwa tabeli Instrukcja łączenia Ostateczna treść                                                                                                    |
| Kod CN KCN_Kod                                                                                                    | None                                                                                                    | <b>V</b>                                                                                                    |                                                                                                    |
| <b>ا</b>                                                                                                    |                                                                                                    | Þ                                                                                                    | <>                                                                                                    |
| + 🥍 💕                                                                                                    |                                                                                                    |                                                                                                    | + 🥍 💗                                                                                                    |
| Wynikowe zapytanie SQL                                                                                                    |                                                                                                    |                                                                                                    |                                                                                                    |
| SELECT Twr_TwrId, Twr_Kod, Twr_Naz<br>END ELSE CASE WHEN Twr_Kaucja = 1/<br>THEN TPO' ELSE 'TP' END ELSE CASE WHEN<br>Knt, Kod, ISNULL(Twr_Jlosc, 0) AS [Twr]<br>[Twr] Zamowienia], CASE WHEN Twr] Bri<br>WHEN Twr] Jlosc - Twr] Rezerwacje < 0'<br>(Twc_Waluta, '') = 'THEN 'ELSE Twc_U<br>0) * 1 / 1 BID AS [Twr_WartosePLN], ()<br>CONVERT(DECIMAL(28, 2), ISNULL(Twc<br>Twc_Typ, Twr_Typ, Twr_Kaucja, Twr_P | va, CASE Twr_Typ WHEN 0 T<br>NND 1 = 1 THEIN UZO'ELSE 'U<br>IEN Twr_Kaucja = 1 AND 1 =<br>Jlosc], ISNULL(TwI, Rezerwas<br>aki - TwI, Zamowienia < 0 THE<br>THEN 0 ELSE ISNULL(TwI, Jlos<br>Valuta END AS [Twc_Waluta]<br>ISNULL(Twc_Wartosc, 0) * IS<br>_Wartosc, 0) * ISNULL(TwI, J<br>rodukt, Twr_KosztUslugTyp, | HEN CASE Twr_Produkt W<br>Z' END END WHEN 1 THEI<br>1 THEN TZO'ELSE 'TZ' EN<br>ice, 0) AS [TwI, Rezerwac<br>No ELSE ISNULL(Twi, Brezer<br>CASE ISNULL(TwC, Walu<br>NULL(TwI, Icosc, 0)) AS [<br>Twr_NieAktywny, TwC_T | HEN 0 THEN CASE WHEN TWr_Kaucja = 1 AND 1 = 1 THEN 'UPO' ELSE 'UP'<br>I CASE Twr_Produkt WHEN 0 THEN CASE WHEN Twr_Kaucja = 1 AND 1 = 1<br>D END END AS [Twr_TVmerKat, Twr_EAN, Twr_KodDostawcy,<br>je], ISNULL(Twi_Brak), 0) AS [Twi_Drak], ISNULL(Twi_Zamowienia, 0) AS<br>is, 0) = ISNULL(Twi_Zamowienia, 0) END AS [Twi_DrakPozostale], CASE<br>wacje, 0) END AS [Twi_IloscDost], Twc_Wartosc, CASE WHEN ISNULL<br>ta, ") WHEN PLN THEN CONVERT(DECIMAL(28, 2), ISNULL(Twc_Wartosc,<br>rw_WartoscCaloscIPLN], ISNULL(Twr_Wartosc, 0) AS [Twi_Wartosc],<br>wCNumer, TwcZV_TwcNumer, Twr_GidNumer, KCN_Kod AS |

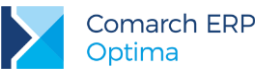

#### 2.3 Lista zasobów/cennik. Kolumna marża procentowa dla ceny hurtowa1 - szybkie sprawdzenie przewidywanej marży

Ceny zapisywane są w tabeli CDN.TwrCeny i wiązane z tabelą CDN.Towary po kluczu TwC\_TwrId=Twr\_TwrId. Ponieważ chcemy uzyskać marżę dla ceny o numerze drugim rozwiązaniem będzie zastosowanie zapytania SQL w kolumnie *Instrukcja pobierania danych* w sekcji *Kolumny użytkownika*. Ponieważ dodawanie kolumn odbywa się na oknie towarów należy w zapytaniu aliasować pole Twr\_TwrId. Zapytanie będzie mieć następującą postać:

(SELECT TwC\_Marza From CDN.TwrCeny WHERE TwC\_TwrId=A.Twr\_TwrId And TwC\_TwCNumer=2)

Kolumna ta ma pokazywać wartość w procentach w związku z tym ustawiamy w kolumnie *Typ formatu wyświetlania* typ na Custom oraz w kolumnie *Format wyświetlania* ustawiamy maskę 00.00"%" (0 – oznacza że cyfra jest zawsze wyświetlana, . – oznacza miejsca dziesiętne, "%" – dodanie na końcu znaku procent).

| 🕅 Personalizacja li                                                                                                    | isty                                                                                                    |                                                                                                    |                                                                                                    |                                                                                                    |                                                                                                    |                                                                                                    |                                                                                                    | -                        | ΞX       |
|----------------------------------------------------------------------------------------------------|----------------------------------------------------------------------------------------------------|----------------------------------------------------------------------------------------------------|----------------------------------------------------------------------------------------------------|----------------------------------------------------------------------------------------------------|----------------------------------------------------------------------------------------------------|----------------------------------------------------------------------------------------------------|----------------------------------------------------------------------------------------------------|--------------------------|----------|
| Kolumny dostępne                                                                                                    | e z aktualnie wybranych tabel (wraz z do                                                                                                    | odatkowymi instrukcjami JOI                                                                                                    | IN)                                                                                                    | Tabele                                                                                                    | e domyślne                                                                                                    |                                                                                                    |                                                                                                    |                          |          |
| Knt_Adres2<br>Knt_BazaBR_GUID<br>Knt_BlokadaDok<br>Knt_BNaID<br>Knt_Ceny<br>Knt_Chroniony<br>Knt_EAN                                                                                          | Knt_Email<br>Knt_ESklep<br>Knt_eSklepIE<br>Knt_Export<br>Knt_Fax<br>Knt_FCzesd<br>Knt_FCzesd                                                                                                    | sd                                                                                                    | Knt<br>Knt<br>Knt<br>Knt<br>Knt<br>Knt                                                                                    | CDN.T<br>IL.TWI<br>Conve<br>OUTER<br>= TWC<br>D.TWC<br>E.Knt_                                                            | owary A LEFT OL<br>(SEL<br>_TwrId = A.Twr_<br>rt(DATETIME,'20)<br>2 JOIN CDN.TwrC<br>_TwCNumer<br>ZV_TwrID = C.Tv<br>KntId = A.Twr_Ki                                                         | JTER JOIN CDN.TwrIlosd E<br>LECT TOP 1 IL.Twi_Twild I<br>TwrID And IL.Twi_Magid I<br>14-06-23 00:00:00, 120)<br>eny C ON C.TwC_TwrID =<br>LEFT OLTER JOIN C<br>vC_TwrID LEFT OLTER JOIN (se<br>thd LEFT OLTER JOIN (se                                                                                     | 3 ON B.TwI_TwIId =<br>From CDN.TwrIlosci IL Whe<br>Is Null And II. TwI_Data <=<br>RDER BY IL.TwI_Data DES<br>A.Twr_TwrId AND Twr_Tv<br>DN.TwrCenyZakView D ON<br>IIN CDN.Kontrahenci E ON<br>JiectT Wr_TwrId AS TwrID;   | re<br>C) LEFT<br>vCNumer | ×        |
| Kolumpy użytkow                                                                                                    | nika                                                                                                    |                                                                                                    |                                                                                                    | Tabel                                                                                                    | a użytkownika                                                                                                    |                                                                                                    |                                                                                                    |                          |          |
| Nazwa dla                                                                                                    | Instrukcja pobierania danych                                                                                                    | Typ formatu Format                                                                                                    | Don<br>widu                                                                                                    | Lp 🛦                                                                                                    | Nazwa tabeli                                                                                                    | Instrukcja łączenia                                                                                                    | Ostateczna treść                                                                                                    |                          |          |
| Marża (                                                                                                    | (Select TwC_Marza From CDN.TwrC                                                                                                    | Custom 00.00"%"                                                                                                    |                                                                                                    |                                                                                                    |                                                                                                    |                                                                                                    |                                                                                                    |                          |          |
|                                                                                                    | 10                                                                                                    |                                                                                                    |                                                                                                    |                                                                                                    |                                                                                                    |                                                                                                    |                                                                                                    |                          |          |
|                                                                                                    |                                                                                                    |                                                                                                    | •                                                                                                    |                                                                                                    |                                                                                                    | ]                                                                                                    |                                                                                                    | <b>r</b>                 |          |
| + /                                                                                                    | <b>V</b>                                                                                                    |                                                                                                    |                                                                                                    | 4                                                                                                    | 1                                                                                                    |                                                                                                    |                                                                                                    |                          |          |
| Wynikowe zapyta                                                                                                    | anie SQL                                                                                                    |                                                                                                    |                                                                                                    |                                                                                                    |                                                                                                    |                                                                                                    |                                                                                                    |                          |          |
| SELECT Twr_TwrIc<br>END ELSE CASE<br>THEN TPO'ELSE T<br>Knt_Kod, ISNULL(I<br>[TwI_Zamowienia]<br>WHEN Twi_Jlosc-<br>(TwC_Waluta, ") =<br>0)* 1/ 1) END AS<br>CONVERT(DECIM<br>TwC_Typ, Twr_Ty | d, Twr, Kod, Twr, Nazwa, CASE Twr, Tyr<br>/HEN Twr, Kaucja = 1 AND 1 = 1 THEN 1<br>TP END ELSE CASE WHEN Twr, Kaucja =<br>Twr, Ilosc, 0) AS [Twr, Ilosc], ISNULL(Twr<br>, CASE WHEN Twr, Jarak - Twr, Zanowie<br>. Twr, Rezerwacje < 0 THEN 0 ELSE ISNU<br>= "THEN "ELSE TwC, Waluta END AS [Twr<br>! (Twr, WartoscPLN], (ISNULL(TwC, Wart<br>AL(28, 2), ISNULL(TwC_Wartosc, 0) * 15<br>.p, Twr_Kaucja, Twr_Produkt, Twr_Kosz | WHEN 0 THEN CASE Twr_]<br>IZO'ELSE 'UZ' END END WH<br>I AND 1 = 1 THEN 'TZO'E<br>I Rezerwacje, 0) AS [Twl_<br>ina < 0 THEN 0 ELSE ISNULL<br>(LI(Twl_IJosc, 0) - ISNULL(<br>'C_ Waluta], CASE ISNULL<br>(Twr_IJosc, 0) * 1 / 1)<br>UlslugTyp, Twr_NieAktywn | Produkt V<br>EN 1 THE<br>SE 'TZ' E'<br>Rezerwad<br>L(TWI_Br.<br>WI_Rezer<br>WC_Walk<br>, 0)) AS [<br>END AS [<br>y, TWC_1 | HEN 0 TH<br>N CASE T<br>ID END EI<br>Jje], ISNU<br>aki, 0) - I:<br>wacje, 0<br>ta, ") W<br>ta, ") W<br>fwr_War<br>wCNume | HEN CASE WHEN<br>wr_Produkt WHEN<br>ND AS [Twr_TypS<br>JL(TwI_Braki, 0)<br>SNULL(TwI_Zamo<br>) END AS [TwI_II<br>HEN 'PLN' THEN C<br>HEN 'PLN' THEN C<br>toscCalosciPLN], i<br>r, TwCZV_TwCNu | Twr Kaucja = 1 AND 1 = 1<br>N 0 THEN CASE WHEN Twr.<br>J, Twr NumerKat, Twr.EA<br>AS [Twr] Brakid, ISNULL(Tv<br>wienia, 0) END AS [TwL IB<br>sxcDost], TwC_Wartosc, C<br>ONVERT(DECITIAL(28, 2),<br>SNULL(TwC_Waluta, ") W<br>ISNULL(TwC_Waluta, ") W<br>ISNULL(TwC_Waluta, ") K<br>SNULL(TwC_Waluta, ") W | I THEN UPO' ELSE UP'<br>Kaucja = 1 AND 1 = 1<br>N, Twr KodDostawcy,<br>VI Zamowienia, 0) AS<br>AlfPozostalej, CASE<br>ASE WHEN ISNULL<br>ISNULL (WC. Wartosc,<br>HEN 'PLN' THEN<br>S [TwL_Wartosc],<br>ct TwC_Marza From |                          | <u>k</u> |

### 2.4 Lista dokumentów w Handlu. Kolumna Mail

Jeśli użytkownik korzysta ze skrzynki pocztowej w module CRM i wysyła wydruki faktur do swoich klientów drogą mailową to korzystając z powiązania faktura sprzedaży – mail może na liście faktur wyświetlić informację, czy faktura została wysłana do klienta. Informacja ta jest oparta o sprawdzenie czy z fakturą skojarzony jest jakikolwiek mail.

Mail - w sekcji Kolumny użytkownika dodać kolumnę o instrukcji pobierania danych:

CASE WHEN EXISTS (SELECT \* FROM CDN.DokRelacje WHERE Dor\_DokumentId=A.TrN\_TrnId AND Dor\_ParentTyp=1011 AND DoR\_DokumentTyp = 302) THEN 'Tak' ELSE 'Nie' END

### 2.5 Lista dokumentów w Handlu. Kolumna Wydruk

Jeśli użytkownik wykonuje kopie elektroniczne wydruków faktur sprzedaży to korzystając z powiązania faktura sprzedaży – wydruk w archiwum może na liście faktur wyświetlić informację czy faktura została wydrukowana. Dla przypomnienia: kopie elektroniczne wydruków są tworzone po zaznaczeniu parametru na definicji wydruku.

Wydruk - w sekcji *Kolumny użytkownika* dodać kolumnę o instrukcji pobierania danych: CASE WHEN EXISTS (SELECT \* FROM CDN.WdrKopieElektroniczne WHERE WdKE\_ObjId=A.TrN\_TrNId AND WdKE\_ObjType=A.TrN\_typDokumentu) THEN 'Tak' ELSE 'Nie' END

### 2.6 Lista dokumentów WZ. Kolumna marża

Marża wyliczana jest jako różnica pomiędzy sumą Wartości Netto pozycji dokumentu a sumą ich Wartości Zakupu. Zastosujemy zapytanie SQL w kolumnie *Instrukcja pobierania danych* w sekcji Kolumny użytkownika. Zapytanie wyliczające marżę dokumentu będzie wyglądać następująco:

(SELECT SUM(TrE\_WartoscNetto) - SUM(TrE\_WartoscZakupu) FROM CDN.TraElem WHERE TrE\_TrnId=A.TrN\_TrnId)

### 2.7 Lista dokumentów w Handlu. Kolumna e-mail kontrahenta (Nabywcy)

Należy skorzystać z widoku CDN.PodmiotyView i dostępnego pola Pod\_Email. W zapytaniu sql pola z tego widoku muszą być aliasowane. Należy odnaleźć pole Pod\_Email i przeciągnąć do sekcji Kolumny użytkownika nadać nazwę dla kolumny, a następnie edytować kolumnę *Instrukcja pobierania danych* i ustawić alias. Ostateczna postać wyrażenia Pod.Pod\_Email.

### 2.8 Lista faktur sprzedaży. Kolumna pozostaje do zapłaty

Należy skorzystać z tabeli CDN.BnkZdarzenia. Kolumna *Pozostaje do zapłaty* musi zostać wyliczona poprzez odjęcie od pola Razem pola Zapłacono. Trzeba stworzyć wyrażenie, które będzie sprawdzać, czy faktura została utworzona z paragonu, gdyż w przypadku, gdy faktura została przekształcona z paragonu zapisy kasowo/bankowe są tworzone dla paragonu. Do sprawdzenia, czy faktura została utworzona z paragonu, posłuży pole TrN\_Rodzaj oraz pole TrN\_TrNFald z tabeli CDN.TraNag. W sekcji Kolumny użytkownika należy dodać kolumnę o nazwie *Pozostaje do zapłaty* i następującej instrukcji pobierania danych:

CASE WHEN TrN\_Rodzaj=302006 THEN (SELECT SUM(Bzd\_Kwota \* BZd\_Kierunek) FROM CDN.BnkZdarzenia WHERE Bzd\_DokumentTyp=1 AND Bzd\_DokumentId=A.TrN\_Fald) - (SELECT SUM(Bzd\_KwotaRoz \* Bzd\_Kierunek) FROM CDN.BnkZdarzenia WHERE Bzd\_DokumentTyp=1 AND Bzd\_DokumentId = A.TrN\_Fald) ELSE (SELECT SUM(Bzd\_Kwota \* BZd\_Kierunek) FROM CDN.BnkZdarzenia WHERE Bzd\_DokumentTyp=1 AND Bzd\_DokumentId=A.TrN\_TrNId) - (SELECT SUM(Bzd\_KwotaRoz \* Bzd\_Kierunek) FROM CDN.BnkZdarzenia WHERE Bzd\_DokumentTyp=1 AND Bzd\_DokumentTyp=1 AND

Jeśli płatności do dokumentów są w różnych walutach, to powyższe zapytanie należy zmodyfikować i dostosować do potrzeb użytkownika.

### 2.9 Lista dokumentów w Handlu. Kolumna z informacją o akronimie operatora, który zmodyfikował dokument

Dane o operatorach zapisane są w bazie konfiguracyjnej w tabeli CDN. Operatorzy. Należy wykonać złączenie do bazy konfiguracyjnej i powyższej tabeli. Na oknie personalizacji listy w sekcji Tabele użytkownika w kolumnie

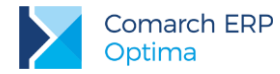

Nazwa tabeli podajemy tabelę i nazwę bazy do której jest ona podpięta, obie tabele muszą istnieć na serwerze SQL. Wprowadzamy [CDN\_KNF\_Konfiguracja].[CDN].[Operatorzy] a w kolumnie *Instrukcja łączenia* wprowadzamy pola klucze łączące tabele CDN.Operatorzy i CDN.TraNag czyli Ope\_Opeld=TrN\_OpeModld zgodnie ze strukturą bazy danych. Należy odnaleźć pole Ope\_Kod i przeciągnąć do sekcji Kolumny użytkownika oraz nadać nazwę dla kolumny.

| 🕅 Personalizacja listy                                                                                                    |                                                                                                    |                                                                                                    | - = 2                                  |
|----------------------------------------------------------------------------------------------------|----------------------------------------------------------------------------------------------------|----------------------------------------------------------------------------------------------------|----------------------------------------|
| Kolumny dostępne z aktualnie wybranych tab                                                                                                    | el (wraz z dodatkowymi instrukcjami JOIN)                                                                                                    | Tabele domyślne                                                                                                    |                                        |
| Ope_InfoPoUruchomieniu<br>Ope_InfoRazDziennie<br>Ope_Kasa<br>Ope_Kierownik<br>Ope_KdasycznaKlawiatura<br>Ope_Kod<br>Ope_KodDlaDF                                                                                                    | Ope_KonfigProgressLoga<br>Ope_KontoDomenowe<br>Ope_KontoDomenoweSID<br>Ope_KontrolaPlatnosciWZ<br>Ope_KotrolaCzesciPobranych<br>Ope_KotrolaCzesciPobranych<br>Ope_KRD_PobieranieRaportow                                                                                                    | CDN.TraNag A<br>LEFT OUTER JOIN CDN.Kategorie B ON B.Kat_KatID = A.TrN<br>LEFT OUTER JOIN CDN.Magazyny C ON C.Mag_MagId =<br>A.TrN_Mag2rdId<br>LEFT OUTER JOIN CDN.PodmiotyView Pod ON Pod.Pod_PodI<br>A.TrN_PodId AND A.Trn_PodmiotTyp = Pod.Pod_Pod_PodmiotTyp<br>LEFT OUTER JOIN CDN.TraNagRelacje D ON D.TrR_TrnId =<br>AND D.TrR_FaTyp = 305<br>LEFT OUTER JOIN CDN.PodmiotyView Odb ON Odb.Pod_Pod | I_KatID<br>d =<br>A.TrN_TrNId<br>iId = |
| Kolumny użytkownika                                                                                                    |                                                                                                    | Tabele użytkownika                                                                                                    |                                        |
| Nazwa dla<br>użytkownika         Instrukcja<br>pobierania         Typ format<br>wyświetłan           Operator         Ope Kod         No                                                                                                    | u Format Domyślnie Domyślnie wyświetlania widoczna dostępna Opis                                                                                                    | Lp ▲         Nazwa tabeli         Instrukcja łączeni           1         [CDN_KNF_Konfiguracja].[CDN].[Operatorzy]         Ope_OpeID=TrN_                                                                                                    | a Osta<br>_OpeModId LEFT               |
| 117                                                                                                    |                                                                                                    |                                                                                                    |                                        |
| + / 🖗                                                                                                    |                                                                                                    |                                                                                                    |                                        |
| Wynikowe zapytanie SQL                                                                                                    |                                                                                                    |                                                                                                    |                                        |
| SELECT TrN_TrNIG, TrN_NumerPelny, TrN_Nu<br>Trn_PodNazwa2 + '' + Trn_PodNazwa3 AS [T<br>TrN_VaNLG, TrN_Peld, TrN_Fiskaha, TrN_Fis<br>TrN_PodmiotTyp, TrN_PodId, Ope_Kod AS [U<br>LEFT OUTER JOIN CDN.Kategorie B ON B.Kat<br>LEFT OUTER JOIN CDN.Radgazyny C ON C.Ma<br>LEFT OUTER JOIN CDN.TraNagRelacje D ON L<br>LEFT OUTER JOIN CDN.TraNagRelacje D ON L<br>LEFT OUTER JOIN CDN.TraNagRelacje D ON L<br>LEFT OUTER JOIN CDN.TraNagRelacje D ON L<br>LEFT OUTER JOIN CDN.TraNagRelacje D ON L<br>LEFT OUTER JOIN (CDN_KNF_Konfiguracja].<br>WHERE (TrN_TypDokumentu = 302) | nerString, TrN_NumerNr, TrN_Anulowany, TrN_D<br>NPodNazwa], TrN_PodMiasto, TrN_RazemNetto<br>KalnaErr, TrN, JSNLD, TrN, Dabld, TrN_TS_Export,<br>rr_Column1] FROM CDN.TraNag A<br>KatID = A.TrN_KatID<br>g_MagId = A.TrN_KatID<br>Pod.Pod PodId = A.TrN_PodId AND A.Trn_Podm<br>.TrR_TrnId = A.TrN_TrNId AND D.TrR_FaTyp = .<br>! Odb.Pod_PodId = A.TrN_OdbId AND A.Trn_Odb<br>CDNJ.[Operatorzy] AS UsrA ON Ope_OpeID=TrN | <pre>bataDok, Mag_Symbol, Kat_KodSzczegol, Trn_PodNazwa1 + '' + , TrN_RazemBrutto, TrN_ZwrID, TrN_Rodzaj, TrN_Bufor, TrN_TypNB, , TrN_Korekta, TRN_Offprawodoanulowania, TrN_FaId, TrN_PreDekId, niotTyp = Pod.Pod_PodmiotTyp 305 soiorcaTyp = Odb.Pod_PodmiotTyp _OpeModId</pre>                                                                                                    |                                        |

### 2.10 Lista dokumentów w Handlu. Kolumna z nazwą dnia tygodnia terminu płatności

Należy skorzystać z funkcji sqlowej CDN. NazwaDnia i podać dla niej parametry TrN\_Termin oraz tryb 0. W związku z powyższym w sekcji Kolumny użytkownika w kolumnie *Instrukcja łączenia* wprowadzamy wyrażenie:

(SELECT CDN.NazwaDnia(A.TrN\_Termin, 0))

### 2.11 Formularz dokumentu HaMag. Ostatnia cena zakupu.

W pierwszej kolejności należy dołączyć tabelę CDN.TwrCeny - instrukcja łączenia: twc\_twrid = tre\_twrid

Kolejny krok to samo zapytanie wyciągające cenę zakupu z cennika. Będzie to zawsze ostatnia cena zakupu zgodnie z konfiguracją programu (uwzględnianie korekt itp.):

(SELECT TwC\_Wartosc from CDN.TwrCeny WHERE TwC\_TwCNumer =1 AND TwC\_TwrId = TrE\_TwrId)

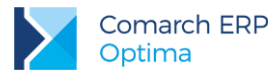

#### 2.12 Lista pracowników. Kolumna z wartością atrybutu o nazwie Atrybut 1 na dzień bieżący

Potrzebne pola znajdują się w tabeli CDN.OAtrybuty oraz CDN.OAtrybutyHist. Na oknie personalizacji listy w sekcji **Tabele użytkownika** należy dołączyć powyższe tabele, aby mieć dostęp do ich pól. W związku z tym w kolumnie *Nazwa tabeli* dodajemy tabelę CDN.OAtrybuty, a w kolumnie *Instrukcja łączenia* wprowadzamy pola łączące obie tabele oraz dodatkowy warunek dla atrybutu o nazwie Atrybut 1, wprowadzamy zatem:

OAT\_PrcId = PRI\_PraId AND OAT\_NazwaKlasy = 'Atrybut 1'

Następnie podajemy drugą tabelę CDN.OAtrybutyHist, a w kolumnie *Instrukcja łączenia* wprowadzamy pola łączące obie tabele oraz dodatkowy warunek filtrujący zakres dat na dzień bieżący, wprowadzamy zatem:

ATH\_OatId = OAT\_OatId AND ATH\_DataOd <= GETDATE() AND ATH\_DataDo >= GETDATE()

Teraz w sekcji Kolumny dostępne z aktualnie wybranych tabel pojawią się pola dostępne z tabeli CDN.OAtrybutyHist. Należy odnaleźć pole ATH\_Wartosc i przeciągnąć do sekcji Kolumny użytkownika oraz nadać nazwę dla kolumny.

| 🖡 Personalizacja lis                                                                                                    | sty                                                                                                    |                                                                                                    |                                                                                                    |                                                                                                    |                                                                                                    |                                                                                                    |                                                                                                    |                                                                                                    |                                                                                                    | _                                       | <b>x</b> |
|----------------------------------------------------------------------------------------------------|----------------------------------------------------------------------------------------------------|----------------------------------------------------------------------------------------------------|----------------------------------------------------------------------------------------------------|----------------------------------------------------------------------------------------------------|----------------------------------------------------------------------------------------------------|----------------------------------------------------------------------------------------------------|----------------------------------------------------------------------------------------------------|----------------------------------------------------------------------------------------------------|----------------------------------------------------------------------------------------------------|-----------------------------------------|----------|
| Kolumny dostępne                                                                                                    | e z aktualnie wył                                                                                                    | oranych tabel (                                                                                                    | wraz z dodatko                                                                                                    | owymi instrul                                                                                                    | kcjami JOIN)                                                                                                    | )                                                                                                    | Tabe                                                                                                    | e domyślne                                                                                                    |                                                                                                    |                                         |          |
| ATH_AthId<br>ATH_AtkId<br>ATH_DataDo<br>ATH_DataOd<br>ATH_OatId<br>ATH_CatId<br>ATH_Wartosc                                                                                            |                                                                                                    | CNT_AddMa<br>CNT_Adres <sup>1</sup><br>CNT_CntId<br>CNT_ImpId<br>CNT_Kod<br>CNT_Last<br>CNT_Lisc                                                                      | ethod<br>Wezla                                                                                                    |                                                                                                    | CNT_Nazwa<br>CNT_Nieakt<br>CNT_OpeMa<br>CNT_OpeZa<br>CNT_Parena<br>CNT_Pozion<br>CNT_StaMo                                               | a<br>tywny<br>odId<br>alId<br>tId<br>n<br>odId                                                       | CDN.F<br>LEFT (<br>JOIN (<br>C.PRE<br>C.PRE                                                                        | racidx A LEFT OUTER JOIN CDN<br>DUTER JOIN CDN.PracEtaty C OI<br>DDN.Dialy ON C.P.RE_D2Id = D2<br>Ontid = CNT_ONTA left outer ji<br>_ETADkmIdStanowisko = DKM_D                                                                                                    | I.PracKod B ON B.PRA_PraId = ,<br>N C.PRE_PraId = B.PRA_PraId L<br>ZDzIId LEFT OUTER JOIN CDN<br>oin cdn.danekadmod on<br>kmId                                                                                              | A.PRI_PraId<br>.EFT OUTER<br>.Centra ON | ×        |
| Kolumny użytkown                                                                                                    | nika                                                                                                    |                                                                                                    |                                                                                                    |                                                                                                    |                                                                                                    |                                                                                                    | Tabe                                                                                                    | e użytkownika                                                                                                    |                                                                                                    |                                         |          |
| Nazwa dla Inst<br>użytkownika pobi                                                                                                    | trukcja<br>ierania danych                                                                                                    | Typ formatu<br>wyświetlania                                                                                                    | Format<br>wyświetlania                                                                                                    | Domyślnie<br>widoczna                                                                                                    | Domyślnie<br>dostępna                                                                                                    | Opis                                                                                                 | Lp ▲                                                                                                    | Nazwa tabeli                                                                                                    | Instrukcja łączenia                                                                                                    | Ostateczna treść                        |          |
| WartoscAtr1 ATH                                                                                                    | _Wartosc                                                                                                    | None                                                                                                    |                                                                                                    | V                                                                                                    |                                                                                                    |                                                                                                    | 2                                                                                                    | CDN.OAtrybutyHist                                                                                                    | ATH_OatId = OAT_OatId a                                                                                                    | LEFT OUTER JOIN                         |          |
| •                                                                                                    |                                                                                                    |                                                                                                    |                                                                                                    |                                                                                                    |                                                                                                    | Þ                                                                                                    | •                                                                                                    |                                                                                                    |                                                                                                    | Þ                                       |          |
| + /                                                                                                    | P                                                                                                    |                                                                                                    |                                                                                                    |                                                                                                    |                                                                                                    |                                                                                                    | +                                                                                                    | 1                                                                                                    |                                                                                                    |                                         |          |
| Wynikowe zapytar                                                                                                    | nie SQL                                                                                                    |                                                                                                    |                                                                                                    |                                                                                                    |                                                                                                    |                                                                                                    |                                                                                                    |                                                                                                    |                                                                                                    |                                         |          |
| SELECT PRI_PraId,<br>PRE_ZatrudnionyDr<br>PRE_Oddelegowan<br>CDN.PracKod B ON<br>DZL_DZIId LEFT OU<br>LEFT OUTER JOIN 0<br>WHERE ((( 1 = ( se<br>or PRE_AdresCent<br>00:00:00', 120) ) | , PRI_Kod, PRI_<br>NO, DZL_Kod, PR<br>NY, PRE_Tymcza<br>I B.PRA_PraId =<br>JTER JOIN CDN<br>CDN.OAtrybuty<br>CDN.OAtrybuty<br>elect top 1 1 froi<br>rum like '1%') a<br>and PRI_Typ = | Nazwisko, PRI<br>E_HDKEmail, Pf<br>sowy, PRE_Dk<br>e A.PRI_PraId<br>Centra ON C.P<br>AS UsrA ON O<br>Hist AS UsrB O<br>m CDN.PracEta<br>and PRE_DataC<br>1 AND PRI_Ar | Imie 1, PRE_Pe<br>RI_PriId, PRA_<br>mIdPracodawca<br>LEFT OUTER J0<br>RE_CntId = Cl<br>AT_PrcId = PR<br>N ATH_OatId =<br>ty PracEtaty<br>vd < Convert(I<br>chiwalny < 1 a | esel, DKM_N<br>PraId, PRE_<br>a, PRE_CntI<br>OIN CDN.Pra<br>NT_CntId lef<br>L] PraId and<br>= OAT_OatI<br>where PRI<br>DATETIME,'2<br>and Convert | lazwa, PRE_<br>PreId, PRI_Typ,<br>acEtaty C OI<br>ft outer join<br>d OAT_Nazw<br>id and ATH_<br>PraId = PRI<br>2014-08-011<br>(DATETIME, | ETASta<br>Nadrze<br>ATH_V<br>N C.PRJ<br>cdn.da<br>aKlasy<br>DataOc<br>E_PraIo<br>00:00:00<br>(2014-0 | wka, PR<br>dny, PRI<br>Vartosc<br>E_PraId<br>nekadmo<br>= 'Atryb<br>I <= GET<br>d and (F<br>0', 120) a<br>07-01 00 | E_ETAEtatL, PRE_ETAEtatM, PRI<br>Parentid, PRI_Archiwalny, PRE<br>S [Jusr_Column] F ROM CON.Pro<br>= B.PRA_PraId LEFT OUTER JOII<br>d on C.PRE_ETADIMIdStanowisk<br>ut 1'<br>DATE() and ATH_DataDo >= GE<br>rRE_DzIId = 3 or PRE_AdresDzial<br>nd PRE_DataDo >= Convert(DA<br>000:00',120) >= PRE_DataOd an | E_ZatrudnionyOd,<br>_ETAWymiar, PRE_DzIId,<br>adidx A LEFT OUTER JOIN<br>N CDN.Działy ON C.PRE_DzIId =<br>co = DKM_DkmId<br>TDATE()<br>u like '1%') and (PRE_CntId =<br>TETIME,'2014-07-01<br>nd Convert(DATETIME,'2014-07- | 3<br>-01                                | <b>N</b> |

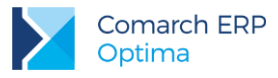

#### 2.13 Lista pracowników. Kolumna z wartością atrybutu o nazwie Atrybut 1 na dzień daty aktualności listy

Potrzebne pola znajdują się w tabeli CDN.OAtrybuty oraz CDN.OAtrybutyHist. Na oknie personalizacji listy w sekcji Tabele użytkownika należy dołączyć powyższe tabele, aby mieć dostęp do ich pól. W związku z tym w kolumnie *Nazwa tabeli* dodajemy tabelę CDN.OAtrybuty, a w kolumnie *Instrukcja łączenia* wprowadzamy pola łączące obie tabele oraz dodatkowy warunek dla atrybutu o nazwie Atrybut 1, wprowadzamy zatem:

OAT\_PrcId = PRI\_PraId AND OAT\_NazwaKlasy = 'Atrybut 1'

Następnie podajemy drugą tabelę CDN.OAtrybutyHist, a w kolumnie *Instrukcja łączenia* wprowadzamy pola łączące obie tabele oraz dodatkowy warunek filtrujący zakres dat na dzień daty aktualności listy, wprowadzamy zatem:

ATH\_OatId = OAT\_OatId AND ATH\_DataOd <= #filtr\_dtDataAkt# AND ATH\_DataDo >= #filtr\_dtDataAkt#

Teraz w sekcji Kolumny dostępne z aktualnie wybranych tabel pojawią się pola dostępne z tabeli CDN.OAtrybutyHist. Należy odnaleźć pole ATH\_Wartosc i przeciągnąć do sekcji Kolumny użytkownika oraz nadać nazwę dla kolumny.

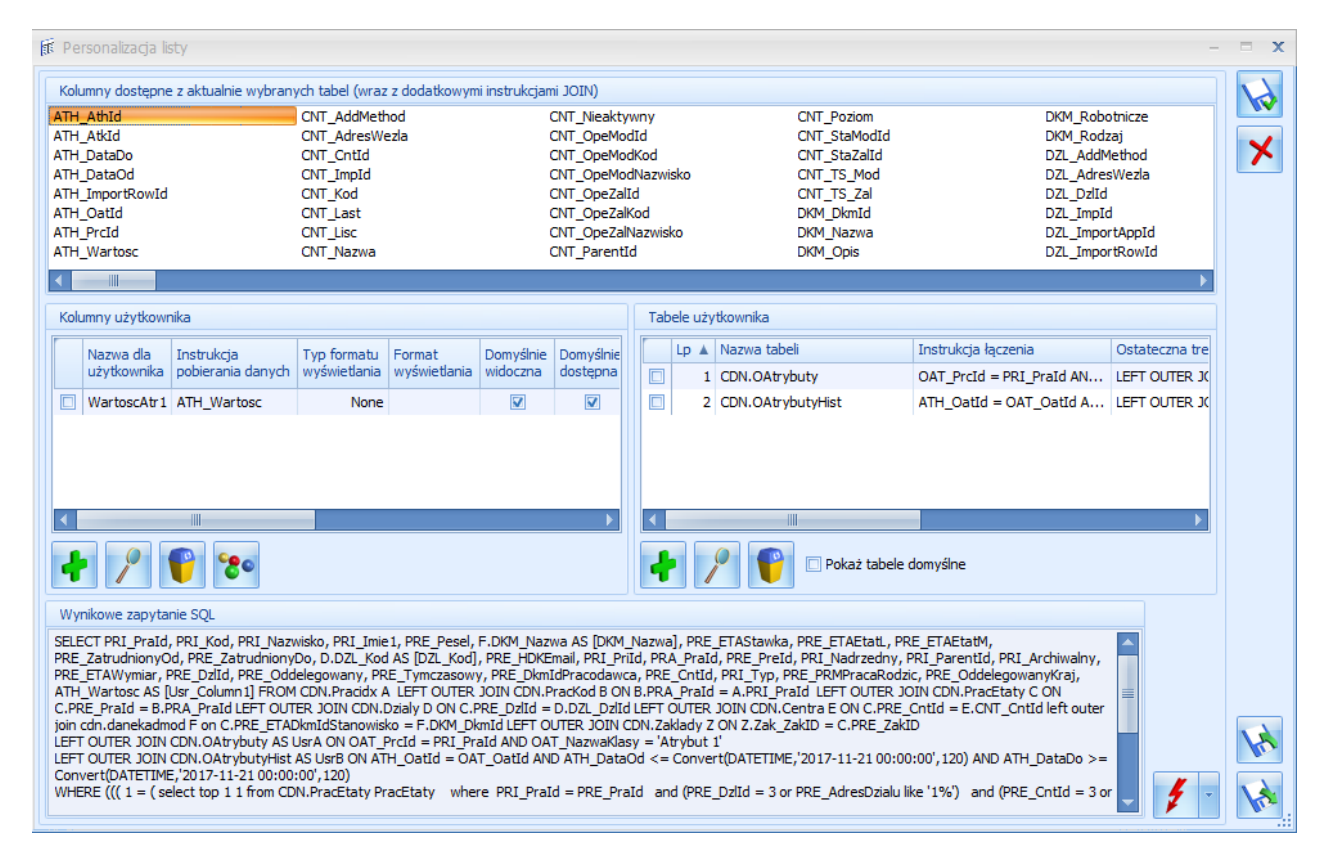

### 2.14 Lista pracowników. Kolumna z pełnym kodem ubezpieczenia pracownika na dzień daty aktualności listy

Na oknie personalizacji listy w sekcji Kolumny użytkownika należy dodać kolumnę o instrukcji pobierania danych:

CASE WHEN LEN(PRE\_UBZTyuld) = 3 THEN '0' + CAST(PRE\_UBZTyuld as CHAR(3)) + CAST(PRE\_PrawoER as CHAR(1)) + CAST(PRE\_StNiepelnosp as CHAR(1)) WHEN PRE\_UBZTyuld = 99999 THEN " ELSE CAST(PRE\_UBZTyuld as CHAR(4)) + CAST(PRE\_PrawoER as CHAR(1)) + CAST(PRE\_StNiepelnosp as CHAR(1)) + CAST(PRE\_StNiepelnosp as CHAR(1)) + CAST(

| 🗊 Personalizacja                                                                                                    | a listy                                                                                                    |                                                                                                    |                                                                                                    |                                                                                                    |                                                                                                    |                                                                                                    |                                                                                                    |                                                                                                    |                                                                                                    |                                                                                                    |                                                                                |                                      | -     | <b>x</b> |
|----------------------------------------------------------------------------------------------------|----------------------------------------------------------------------------------------------------|----------------------------------------------------------------------------------------------------|----------------------------------------------------------------------------------------------------|----------------------------------------------------------------------------------------------------|----------------------------------------------------------------------------------------------------|----------------------------------------------------------------------------------------------------|----------------------------------------------------------------------------------------------------|----------------------------------------------------------------------------------------------------|----------------------------------------------------------------------------------------------------|----------------------------------------------------------------------------------------------------|--------------------------------------------------------------------------------|--------------------------------------|-------|----------|
| Kolumny dostę                                                                                                    | pne z aktualnie wył                                                                                                    | oranych tabel (                                                                                                    | wraz z dodatko                                                                                                    | owymi instrul                                                                                                    | (cjami JOIN)                                                                                                    | )                                                                                                    | Tabe                                                                                                    | le domyślne                                                                                                    |                                                                                                    |                                                                                                    |                                                                                |                                      |       |          |
| CNT_AddMethod<br>CNT_AdresWezk<br>CNT_CntId<br>CNT_ImpId<br>CNT_Kod<br>CNT_Last<br>CNT_Lisc                                                                               | d<br>la                                                                                                    | CNT_Nazwa<br>CNT_Nieakt<br>CNT_OpeMi<br>CNT_OpeZa<br>CNT_Pareni<br>CNT_Pozion<br>CNT_StaMo                                                                                 | a<br>sywny<br>odId<br>tId<br>n<br>dId                                                                                                    |                                                                                                    | CNT_StaZa<br>CNT_TS_M<br>CNT_TS_Za<br>DKM_DkmIc<br>DKM_Nazw<br>DKM_Opis<br>DKM_Robot                                                | lId<br>od<br>al<br>d<br>a<br>tnicze                                                                  | CDN.I<br>LEFT<br>JOIN<br>C.PRI<br>C.PRI                                                                        | Pracidx A LEFT<br>OUTER JOIN CI<br>CDN.Dzialy ON<br>E_CntId = CNT<br>E_ETADkmIdSta                                                                                                 | OUTER JOIN CDI<br>DN.PracEtaty C O<br>C.PRE_DzIId = D<br>_CntId left outer ;<br>nowisko = DKM_I                                                               | N.PracKod B ON B.PRA,<br>N C.PRE_PraId = B.PR<br>ZL_DZId LEFT OUTER J<br>join cdn.danekadmod o<br>OkmId                                                                                                    | _PraId = A<br>A_PraId LE<br>JOIN CDN.<br>n                                     | .PRI_PraId<br>EFT OUTER<br>Centra ON | •     | ×        |
| Kolumny użytki                                                                                                    | ownika                                                                                                    |                                                                                                    |                                                                                                    |                                                                                                    |                                                                                                    |                                                                                                    | Tabe                                                                                                    | le użytkownika                                                                                                    |                                                                                                    |                                                                                                    |                                                                                |                                      |       |          |
| Nazwa dla 1                                                                                                    | Instrukcja<br>pobieranja danych                                                                                                    | Typ formatu                                                                                                    | Format                                                                                                    | Domyślnie                                                                                                    | Domyślnie                                                                                                    | Opis                                                                                                 | Lp 🔺                                                                                                    | Nazwa tabeli                                                                                                    |                                                                                                    | Instrukcja łączenia                                                                                                    |                                                                                | Ostateczna                           | treść |          |
| KodUbezp (                                                                                                    | CASE WHEN LEN                                                                                                    | None                                                                                                    | wyswiedania                                                                                                    | ₩IGOC2118                                                                                                    |                                                                                                    |                                                                                                    |                                                                                                    |                                                                                                    |                                                                                                    |                                                                                                    |                                                                                |                                      |       |          |
|                                                                                                    |                                                                                                    |                                                                                                    |                                                                                                    |                                                                                                    |                                                                                                    |                                                                                                    |                                                                                                    |                                                                                                    | 111                                                                                                    |                                                                                                    |                                                                                |                                      |       |          |
| + /                                                                                                    |                                                                                                    |                                                                                                    |                                                                                                    |                                                                                                    |                                                                                                    |                                                                                                    | +                                                                                                    | /                                                                                                    | 9                                                                                                    |                                                                                                    |                                                                                |                                      |       |          |
| Wynikowe zap                                                                                                    | ytanie SQL                                                                                                    |                                                                                                    |                                                                                                    |                                                                                                    |                                                                                                    |                                                                                                    |                                                                                                    |                                                                                                    |                                                                                                    |                                                                                                    |                                                                                |                                      |       |          |
| SELECT PRI_Pri<br>PRE_Catrudnior<br>PRE_Oddelegov<br>(3)) + CAST(PR<br>(PRE_PrawOER<br>A.PRI_PraId LE<br>CDN.Centra ON<br>WHERE (((1 =<br>or PRE_AdresC<br>00:00:00',120) | aId, PRI_Kod, PRI_<br>nyDo, DZL_Kod, PRI_<br>wany, PRE_Tymcza<br>RE_PrawoER as CH/<br>as CHAR(1)) + CA'<br>eFT OUTER JOIN CI<br>V C.PRE_CntId = CI<br>(select top 1 1 foro<br>(entrum like'1%) :<br>) and PRI_Typ = | Nazwisko, PRI<br>E_HDKEmail, PR<br>sowy, PRE_Dkr<br>RR(1)) + CAST(<br>ST(PRE_StNiep<br>DN.PracEtaty C<br>NT_CntId left o<br>m CDN.PracEta<br>and PRE_DataC<br>1 AND PRI_Ar | Imie 1, PRE_Pri<br>RI_PriId, PRA_<br>MIdPracodawci<br>PRE_StNiepeln<br>elnosp as CHAI<br>ON C.PRE_Pr<br>uter join cdn.d<br>ty PracEtaty<br>Id < Convert(I<br>chiwalny < 1 a | esel, DKM_N<br>PraId, PRE_<br>A, PRE_CntI<br>iosp as CHAR<br>(1)) END A'<br>ald = B.PRA<br>lanekadmod<br>where PRI<br>DATETIME, 2<br>and Convert | azwa, PRE_<br>PreId, PRI_Typ,<br>R(1)) WHEN<br>S [Usr_Colu<br>,_PraId LEF]<br>on C.PRE_E<br>_PraId = PR<br>014-08-01(<br>(DATETIME, | ETASta<br>Nadrzec<br>CASE V<br>PRE_U<br>mn1] FR<br>T OUTEF<br>TADkm<br>E_PraIc<br>00:00:0<br>(2014-0 | wka, PR<br>dny, PR<br>WHEN LE<br>BZTyuId<br>COM CDI<br>R JOIN (<br>IdStano<br>I and (I<br>0', 120)<br>07-25 00 | LE_ETAEtatL, PF<br>I_ParentId, PRI<br>EN(PRE_UBZTyu<br>I = 99999 THEN<br>N.Pracidx A LEF<br>DDN.Działy ON (<br>wisko = DKM_D<br>PRE_DzId = 3 c<br>and PRE_DataD<br>::00:00',120) > | RE_ETAEtatM, PR<br>_Archiwalny, PRE<br>JId) = 3 THEN '0'<br>" ELSE CAST('PR<br>T OUTER JOIN C<br>PRE_DZIId = DZ<br>kmId<br>o >= Convert(D/<br>= PRE_DataOd au | E_ZatrudnionyOd,<br>_ETAWymiar, PRE_Dzl<br>+ CAST(PRE_UBZTyuId<br>E_UBZTyuId as CHAR(4<br>DN.PracKod B ON B.PR<br>1DzIId LEFT OUTER JX<br>IL_DzIId LEFT OUTER JX<br>Iu like '1%') and (PRE_<br>ITETIME, '2014-07-01<br>nd Convert(DATETIME, | Id,<br>d as CHAR<br>4)) + CAST<br>A_PraId =<br>DIN<br>_CntId = 3<br>'2014-07-; | 25                                   | •     | <b>X</b> |

### 2.15 Lista wypłat pracowników. Kolumna z sumą naliczonej zaliczki podatku (bez zaokrągleń) w wypłacie pracownika dla wybranej listy płac

Potrzebne pola znajdują się w tabeli CDN.Wyplaty. Należy wykonać złączenie do powyższej tabeli. Na oknie personalizacji listy w sekcji **Tabele użytkownika** w kolumnie *Nazwa tabeli* podajemy tabelę CDN.Wyplaty, a w kolumnie *Instrukcja łączenia* wprowadzamy pola łączące obie tabele oraz dodatkowy warunek przekazujący ID wybranej listy płac, wprowadzamy zatem:

WPL\_PraId = PRI\_PraId and WPL\_LpIId = #filtr\_LookupListaPlac\_ID#

Następnie w sekcji Kolumny użytkownika należy dodać kolumnę o instrukcji pobierania danych:

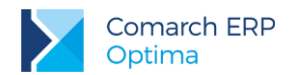

#### (SELECT SUM(WPE\_NalFis) FROM CDN.WypElementy WHERE WPE\_WplId = WPL\_WplId)

| 1 | Pers                                                                        | sonalizacja lis                                                                                                    | ity                                                                                                    |                                                                                                    |                                                                                                    |                                                                                                    |                                                                                                    |                                                                                                    |                                                             |                                                                                                    |                                                                                                    |                                                                                                    | -                                                                                                    | - <b>x</b> |
|---|-----------------------------------------------------------------------------|----------------------------------------------------------------------------------------------------|----------------------------------------------------------------------------------------------------|----------------------------------------------------------------------------------------------------|----------------------------------------------------------------------------------------------------|----------------------------------------------------------------------------------------------------|----------------------------------------------------------------------------------------------------|----------------------------------------------------------------------------------------------------|-------------------------------------------------------------|----------------------------------------------------------------------------------------------------|----------------------------------------------------------------------------------------------------|----------------------------------------------------------------------------------------------------|----------------------------------------------------------------------------------------------------|------------|
|   | Kolur                                                                       | mny dostępne                                                                                                    | z aktualnie wybrany                                                                                                    | ych tabel (wraz                                                                                                    | z dodatkowym                                                                                                    | i instrukcjan                                                                                                    | ni JOIN)                                                                                                    |                                                                                                    |                                                             |                                                                                                    |                                                                                                    |                                                                                                    |                                                                                                    |            |
|   | PRI_A<br>PRI_A<br>PRI_A<br>PRI_C<br>PRI_D<br>PRI_D<br>PRI_D<br>PRI_I        | AdresCentrum<br>AdresDziału<br>Archiwalny<br>CntId<br>DataDo<br>DataOd<br>DzIId<br>imie 1                                                                   | PRI_Kod<br>PRI_Nadrz<br>PRI_Nazwi<br>PRI_Opis<br>PRI_Paren<br>PRI_Pesel<br>PRI_PraId<br>PRI_PriId                                                                                                    | edny<br>sko<br>tId                                                                                                    | PRI_Typ<br>WPL_Archiw<br>WPL_Brutto<br>WPL_DataD<br>WPL_DataD<br>WPL_DataO<br>WPL_DdfId<br>WPL_DzIId                                                                   | valna<br>o<br>ok<br>id                                                                                                    | WPL_K<br>WPL_K<br>WPL_K<br>WPL_K<br>WPL_K<br>WPL_K<br>WPL_K<br>WPL_K                                                 | ategoria<br>atId<br>orekta<br>orektaF<br>orektaF<br>orektaF<br>orektaF<br>orektaF<br>orsLNal<br>orsLNal | aOpis<br>Iatnoso<br>Iola<br>Dieta<br>I                      | WPL_Kurst<br>WPL_LplId<br>WPL_Miesi<br>i WPL_Nazw<br>WPL_Nume<br>WPL_Nume<br>WPL_Nume<br>WPL_Odde                         | MNalDieta<br>iac<br>va<br>erNr<br>erPelny<br>erString<br>elegowanyDieta                                      | WPL_OpeModId<br>WPL_OpeModKod<br>WPL_OpeZalId<br>WPL_OpeZalId<br>WPL_OpeZalKod<br>WPL_OPeZalNazwisko<br>WPL_ParentId<br>WPL_PraId                                                          | WPL_Rok<br>WPL_StaModId<br>WPL_StaZaIId<br>WPL_Tryb<br>WPL_TS_Import<br>WPL_TS_Mod<br>WPL_TS_Zal<br>WPL_UmowaDod | ×          |
|   | •                                                                           |                                                                                                    |                                                                                                    |                                                                                                    |                                                                                                    |                                                                                                    |                                                                                                    |                                                                                                    |                                                             |                                                                                                    |                                                                                                    |                                                                                                    | •                                                                                                    |            |
|   | Kolur                                                                       | mny użytkowr                                                                                                    | iika                                                                                                    |                                                                                                    |                                                                                                    |                                                                                                    |                                                                                                    | Tab                                                                                                    | ele uży                                                     | rtkownika                                                                                                    |                                                                                                    |                                                                                                    |                                                                                                    |            |
|   |                                                                             | Nazwa dla                                                                                                    | Instrukcja                                                                                                    | Typ formatu                                                                                                    | Format                                                                                                    | Domyślnie                                                                                                    | Domyślnie                                                                                                    |                                                                                                    | Lp 🛦                                                        | Nazwa tabeli                                                                                                    |                                                                                                    | Instrukcja łączenia                                                                                                    | Ostateczna tre                                                                                                   |            |
|   |                                                                             | użytkownika                                                                                                    | pobierania danych                                                                                                    | wyświetlania                                                                                                    | wyświetlania                                                                                                    | widoczna                                                                                                    | dostępna                                                                                                    |                                                                                                    | 1                                                           | CDN.Wyplaty                                                                                                    |                                                                                                    | WPL_PraId = PRI_PraId an                                                                                                    | LEFT OUTER J                                                                                                    |            |
|   |                                                                             | NalFis                                                                                                    | (SELECT SUM(W                                                                                                    | None                                                                                                    |                                                                                                    | V                                                                                                    |                                                                                                    |                                                                                                    |                                                             |                                                                                                    |                                                                                                    |                                                                                                    |                                                                                                    |            |
|   | •                                                                           |                                                                                                    |                                                                                                    |                                                                                                    |                                                                                                    |                                                                                                    | •                                                                                                    | •                                                                                                    |                                                             |                                                                                                    |                                                                                                    |                                                                                                    | •                                                                                                    |            |
|   | ł                                                                           | /                                                                                                    | <b>**</b>                                                                                                    |                                                                                                    |                                                                                                    |                                                                                                    |                                                                                                    | 4                                                                                                    |                                                             | ?                                                                                                    | Pokaż tabele d                                                                                               | omyślne                                                                                                    |                                                                                                    |            |
|   | Wyni                                                                        | ikowe zapytar                                                                                                    | nie SQL                                                                                                    |                                                                                                    |                                                                                                    |                                                                                                    |                                                                                                    |                                                                                                    |                                                             |                                                                                                    |                                                                                                    |                                                                                                    |                                                                                                    |            |
|   | SELEC<br>WHEF<br>LEFT<br>WHEF<br>PRE_I<br>PRE_C<br>PRI_P<br>PRE_C<br>= 0 at | CT PRI_PraId,<br>RE WPE_WpIX<br>OUTER JOIN<br>RE (((PRI_Pra<br>DataOd <= C<br>onvert(DATE)<br>PraId = PRE_F<br>ZatrudnionyO<br>ind PRE_Odde<br>R BY PRI_Koc | PRI_Kod, PRI_Nazu<br>d = WPL_Wplid) AS<br>CON.Wyplaty AS Usi<br>Id <> 0 and (1 = +<br>onvert(DATETIME,'2<br>TIME,'2017-11-30 00<br>PraId and PRE_Datai<br>d <= Convert(DATE<br>legowany = 0 and P<br>d | visko, PRI_Imie<br>[Usr_Column1]<br>A ON WPL_Pra<br>(select top 1 1<br>1017-11-30 00:<br>1:00:00',120) a<br>Od <= Conver<br>TIME_'2017-11<br>RE_Tymczasov | 1, PRI_Archiw,<br>FROM CDN.Pra<br>Id = PRI_PraIu<br>from CDN.Prad<br>00:00', 120) an<br>d PRI_DataDc<br>(DATETIME, <sup>1</sup> 2(<br>-30 00:00:00',<br>vy = 0) and Pi | alny, PRI_Na<br>acidx A<br>d and WPL_I<br>Etaty PracEt<br>d PRE_Datai<br>0 >> Conver<br>0 17-11-30 0<br>120) and PRI<br>RI_Archiwalr | adrzedny, Pi<br>LpIId = 1<br>Laty where P<br>Do >= Conv<br>tt(DATETIME<br>0:00:00', 120<br>E_Zatrudnio<br>hy < 1 ))) | RI_Pra<br>RI_Pra<br>ert(DA<br>,'2017<br>) and F<br>hyDo >                                               | entId, F<br>Id = PF<br>TETIME<br>-11-01<br>PRE_Da<br>-= Con | PRI_Typ, (SELECT<br>RE_PraId and (pre<br>5,'2017-11-01 00:<br>00:00:00', 120) an<br>itaDo >= Convert<br>vert(DATETIME,'2) | SUM(WPE_Nalf<br>2_dzlid = 3 or PF<br>00:00',120)) )<br>ad exists (select<br>t(DATETIME,'20<br>017-11-01 00:0 | Fis) FROM CDN. WypElementy<br>RE_AdresDzialu like '1%') and<br>and PRI_Typ = 10 and PRI_Da<br>top 1 1 from CDN.PracEtaty w<br>17-11-01 00:00:00', 120) and<br>0:00', 120) and PRE_TypPraco | ataOd<br>where<br>wnika                                                                                          |            |

# 2.16 Lista wypłat pracowników. Kolumna z sumą naliczonej zaliczki podatku (bez zaokrągleń) w wypłacie pracownika dla wybranej listy płac – przypadek, gdy dwie wypłaty (np. umowy cywilnoprawne) policzone są w jednej wypłacie.

Na oknie personalizacji listy w sekcji Kolumny użytkownika należy dodać kolumnę o instrukcji pobierania danych:

(SELECT Suma FROM ( SELECT WPE\_Wplid, WPE\_Praid, SUM(WPE\_NalFis) OVER(PARTITION BY WPE\_PraID) AS Suma, WPL\_Lplid, ROW\_NUMBER() OVER(PARTITION BY WPE\_PraID ORDER BY WPE\_NalFis) AS "Row Number" FROM CDN.WypElementy JOIN CDN.Wyplaty ON WPL\_Wplid = WPE\_Wplid WHERE WPL\_Lplid = #filtr\_LookupListaPlac\_ID# GROUP BY WPL\_Lplid, WPE\_Praid, WPE\_NalFis, WPE\_Wplid) AS T WHERE "Row Number" = 1 AND WPE\_Praid = PRI\_Praid)

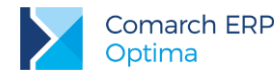

| Personalizacja                                                                                                    | listy                                                                                                    |                                                                                                    |                                                                             |                                                           |                                                             |                                            |                          |                                                                                       |                                                                    | -              | - <b>-</b> x |
|----------------------------------------------------------------------------------------------------|----------------------------------------------------------------------------------------------------|----------------------------------------------------------------------------------------------------|-----------------------------------------------------------------------------|-----------------------------------------------------------|-------------------------------------------------------------|--------------------------------------------|--------------------------|---------------------------------------------------------------------------------------|--------------------------------------------------------------------|----------------|--------------|
| Kolumny dostęp<br>RI_AdresDziału<br>RI_Archiwalny<br>RI_Archiwalny<br>RI_DataDo<br>RI_DataDo<br>RI_DataOd<br>RI_DzIId<br>RI_JZIId<br>RI_JMie 1<br>RI_Kod                           | ne z aktualnie wybran<br>PRI_Nadrizedny<br>PRI_Nazwisko<br>PRI_Opis<br>PRI_ParentId<br>PRI_Presel<br>PRI_PraId<br>PRI_PriId<br>PRI_Typ                                         | ych tabel (wraz                                                                                        | z dodatkowym                                                                | ii instrukcjan                                            | ni JOIN)                                                    |                                            |                          |                                                                                       |                                                                    |                | ×            |
| Kolumny użytko                                                                                                    | wnika                                                                                                    |                                                                                                    |                                                                             |                                                           |                                                             | Tabele                                     | e użyt                   | kownika                                                                               |                                                                    |                |              |
| Nazwa dla<br>użytkownik                                                                                                    | Instrukcja<br>pobierania danych                                                                                                    | Typ formatu<br>wyświetlania                                                                            | Format<br>wyświetlania                                                      | Domyślnie<br>widoczna                                     | Domyślnie<br>dostępna                                       | L                                          | <b>a</b>                 | Nazwa tabeli                                                                          | Instrukcja łączenia                                                | Ostateczna tre |              |
| NalFis                                                                                                    | (SELECT Suma F                                                                                                    | None                                                                                                   |                                                                             | <b>V</b>                                                  | <b>V</b>                                                    |                                            |                          |                                                                                       |                                                                    |                |              |
| •                                                                                                    |                                                                                                    |                                                                                                    |                                                                             |                                                           | Þ                                                           |                                            |                          |                                                                                       |                                                                    | ×              |              |
| + /                                                                                                    | 1                                                                                                    |                                                                                                    |                                                                             |                                                           |                                                             | +                                          | 1                        | Pokaż tabele                                                                          | domyślne                                                           |                |              |
| Wynikowe zapy                                                                                                    | tanie SQL                                                                                                    |                                                                                                    |                                                                             |                                                           |                                                             |                                            |                          |                                                                                       |                                                                    |                |              |
| SELECT PRI_Pra<br>SELECT WPE_WJ<br>WPE_NalFis) AS<br>FROM CDN.Wyp<br>JOIN CDN.Wypl<br>OIN CDN.Wypl<br>WHERE WPL_Lpl<br>SROUP BY WPL_<br>I AS T<br>WHERE TRow Nu<br>WHERE ((( PRI_1 | Id, PRI_Kod, PRI_Naz<br>JId, WPE_PraId, SUM<br>"Row Number"<br>Elementy<br>ty ON WPL_WpIId = 1<br>Id = 3<br>LpIId, WPE_PraId, WF<br>mber" = 1 AND WPE_]<br>PraId <> 0 and (1 = | wisko, PRI_Imie<br>(WPE_NalFis) C<br>WPE_WplId<br>PE_NalFis, WPE<br>PraId = PRI_Pra<br>(select top 1 1 | 1, PRI_Archiw.<br>VER(PARTITIO<br>_WplId<br>aId) AS [Usr_C<br>from CDN.Prad | alny, PRI_N<br>N BY WPE_F<br>olumn 1] FRC<br>Etaty PracEl | adrzedny, PF<br>PraID) AS Su<br>DM CDN.Prac<br>taty where P | RI_Parent<br>ma, WPL_<br>idx A<br>RI_PraId | Id, PF<br>LpIId<br>= PRI | 인_Typ, (SELECT Suma FROM<br>ROW_NUMBER() OVER(PART<br>E_PraId and (pre_dzlid = 3 or I | (<br>ITION BY WPE_PraID ORDER B)<br>PRE_AdresDzialu like '1%') and | × 1            | <b>K</b>     |

### 2.17 Rejestr VAT. Kolumna do jakiego dziennika został zapis z rejestru zaksięgowany oraz jaki ma numer w dzienniku

Potrzebne pola znajdują się w tabeli CDN.DekretyNag. Na oknie personalizacji listy w sekcji **Tabele użytkownika** należy połączyć powyższe tabele aby mieć dostęp do pól związanych z dziennikami. W związku z powyższym w kolumnie *Nazwa tabeli* podajemy tabelę CDN.DekretyNag a w kolumnie *Instrukcja łączenia* wprowadzamy pola klucze łączące obie tabele VaN\_DekId = DeN\_DeNId zgodnie ze strukturą bazy danych. Teraz w sekcji **Kolumny dostępne z aktualnie wybranych tabel** pojawią się pola dostępne z tabeli CDN.DekretyNag. Należy odnaleźć pole DeN\_Dziennik i przeciągnąć do sekcji **Kolumny użytkownika** oraz nadać nazwę dla kolumny. Tak samo dla kolumny DeN\_NrKsiegi.

### 2.18 Rejestr VAT. Kolumny: forma płatności, termin, kwota zaksięgowania do KPiR-kwota, data księgowania, numer korekty, numer dziennika cząstkowego

Forma płatności - należy skorzystać z dostępnej na liście kolumny: Fpl\_Nazwa

Termin - należy skorzystać z dostępnej na liście kolumny: VaN\_Termin

*Kwota zaksięgowana do KPiR* - Kwota: Należy w sekcji **Tabele użytkownika** wykonać złączenie do tabeli CDN.ZapisyKPR po polach VaN\_KPRID=KpR\_KPRID. Teraz w sekcji Kolumny użytkownika dodać kolumnę o instrukcji pobierania danych:

KPR\_Sprzedaz+KPR\_Pozostale+KPR\_Towary+KPR\_Uboczne+KPR\_Reklama+KPR\_Wynagrodz+KPR\_Inne+KPR\_Zaszlosci

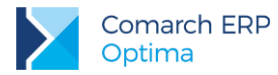

Data księgowania - należy skorzystać z dostępnej na liście kolumny: KPR\_DataOpe

Numer korekty - należy skorzystać z dostępnej na liście kolumny: VaN\_Korekta

*Numer dziennika cząstkowego* - Należy w sekcji **Tabele użytkownika** wykonać złączenie do tabeli CDN.DekretyNag po polach VaN\_DekID=DeN\_DeNID. Teraz w sekcji Kolumny użytkownika dodać kolumnę o instrukcji pobierania danych:

DeN\_Dziennik+'/'+CONVERT(varchar(20),DeN\_NrDziennika)

#### 2.19Lista not odsetkowych, ponagleń zapłaty, potwierdzeń sald. Kolumna kod podmiotu

Kod podmiotu - należy skorzystać z dostępnej na liście kolumny: Pod\_Kod

### 2.20 Lista dokumentów rozliczonych. Kolumna pokazująca czy rozliczenie zostało uwzględnione na dokumencie kompensaty

Należy w sekcji **Tabele użytkownika** wykonać złączenie do tabeli CDN.KompensatyElem po polach BrK\_BrkId=Kpe\_BrkId. Teraz w sekcji **Kolumny użytkownika** dodać kolumnę o instrukcji pobierania danych:

CASE Brk\_BrkId WHEN Kpe\_BrkId THEN 'Tak' ELSE " END

#### 2.21 Lista środków trwałych. Kolumny: metoda amortyzacji, opis

Metoda amortyzacji - w sekcji Kolumny użytkownika dodać kolumnę o instrukcji pobierania danych:

CASE SrT\_Metoda WHEN 1 THEN 'Liniowa' WHEN 2 THEN 'Degresywna' WHEN 3 THEN 'Jednorazowy' WHEN 4 THEN 'Naturalna' WHEN 5 THEN 'Nie amortyzowany' END

Opis - należy skorzystać z dostępnej na liście kolumny: Srt\_Opis

## 2.22 Lista dokumentów środków trwałych. Kolumny: osoba przekazująca, osoba przyjmująca, miejsce użytkowania przekazujące, miejsce użytkowania przyjmujące

Osoba przekazująca - należy skorzystać z dostępnej na liście kolumny: SrH\_PrcImieNazwisko1

Osoba przyjmująca - należy skorzystać z dostępnej na liście kolumny: SrH\_PrcImieNazwisko2

Miejsce użytkowania przekazujące - należy skorzystać z dostępnej na liście kolumny: SrH\_MiejsceUzytkowania1

Miejsce użytkowania przyjmujące - należy skorzystać z dostępnej na liście kolumny: SrH\_MiejsceUzytkowania2

#### 2.23 Lista ewidencji dodatkowej. Kolumna kod kategorii

Kod kategorii: Należy w sekcji **Tabele użytkownika** wykonać złączenie do tabeli CDN. Kategorie po polach EDN\_KatID=Kat\_KatID. Teraz w sekcji Kolumny użytkownika dodać kolumnę o instrukcji pobierania danych Kat\_KodSzczegol.

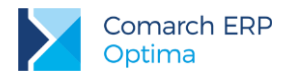

### 2.24 Lista zleceń serwisowych. Kolumny: nazwa urządzenia, opis urządzenia, priorytet zlecenia

Nazwa urządzenia - należy skorzystać z dostępnej na liście kolumny: SrU\_Nazwa

Opis urządzenia - należy skorzystać z dostępnej na liście kolumny: SrU\_Opis

Priorytet zlecenia - w sekcji "Kolumny użytkownika" dodać kolumnę o instrukcji pobierania danych:

CASE SrZ\_Priorytet WHEN 1 THEN 'najwyższy' WHEN 2 THEN 'wysoki' WHEN 3 THEN 'niski' WHEN 4 THEN 'najniższy' END

### 2.25 Lista biblioteki dokumentów. Kolumny: schemat obiegu oraz etap bieżący

Schemat obiegu - należy skorzystać z dostępnej na liście kolumny: DNV\_ProcesKod

*Etap bieżący* - Należy w sekcji **Tabele użytkownika** wykonać złączenie do bazy konfiguracyjnej i tabeli CDN. SekEtapy. W kolumnie *Nazwa tabeli* należy wprowadzić [CDN\_KNF\_Konfiguracja].[CDN].[SekEtapy] a w kolumnie *Instrukcja łączenia* wprowadzić DNV\_EtapBiezacyLP=SE\_SEID. Teraz w sekcji Kolumny użytkownika skorzystać z dostępnej na liście kolumny: SE\_Symbol

### 2.26 Zlecenie serwisowe. Zakładka Części. Kolumna z numerem dokumentu wydającego część

W sekcji Tabele użytkownika należy wykonać złączenie do trzech tabel:

CDN.TraElemRelacje po polach TeR\_ParentId = SrC\_SrCId and TeR\_ParentTyp = 902 CDN.TraElem po polach TrE\_TrEId = TeR\_ChildId CDN.TraNag po polach TrN\_TrNId = TrE\_TrNId

Następnie w sekcji Kolumny użytkownika należy dodać kolumnę o instrukcji pobierania danych TrN\_NumerPelny.

### 2.27 Oferta Handlowa. Dodanie kolumny zawierającej cenę zakupu w liście elementów

W sekcji Tabele użytkownika należy wykonać złączenie do jednej tabeli : CDN.TwrCeny

W polu instrukcja łączenie wpisujemy TwC\_TwCNumer=1 and TwC\_TwrID =TwrId

W obszarze Kolumny użytkownika dodajemy nową kolumnę Cena Zakupu o instrukcji TwC\_Wartosc

#### 2.28 Dodanie na dokumentach handlowo magazynowych kolumny: Ilość dostępna i braki towaru, na magazynie z dokumentu i z datą wystawienia dokumentu.

Na oknie konfiguracji kolumn dodatkowych dodajemy w obszarze dodatkowych tabel tabelę CDN.TraNag z łączem UsrA.Trn\_TrnID = Tre\_TrnID

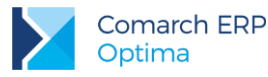

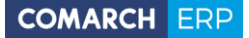

Następnie w oknie dodatkowych kolumn dodajemy kolumnę Ilość dostępna :

(select case when Twl\_llosc - Twl\_Rezerwacje >0 then Twl\_llosc - Twl\_Rezerwacje else 0 end from

CDN.Twrllosci B

where

B.Twl\_Twrld = Tre\_Twrld and

B.Twl\_MagId = TrE\_MagId --MagID

And B.Twl\_Data = (

Select Top 1 H.Twl\_Data From CDN.Twrllosci H Where H.Twl\_Twrld = B.Twl\_TwrlD --A.Twr\_Twrld

and H.Twl\_MagId = TrE\_MagId --magId

And H.Twl\_Data <= TrN\_DataDok --'2016-03-10'

Order By H.Twl\_Data Desc ))

A dla kolumny Braki:

(select Twl\_Braki from

CDN.Twrllosci B

where

B.Twl\_Twrld = Tre\_Twrld and

B.Twl\_MagId = TrE\_MagId --MagID

And B.Twl\_Data = (

Select Top 1 H.Twl\_Data From CDN.Twrllosci H Where H.Twl\_Twrld = B.Twl\_TwrlD --A.Twr\_Twrld

And H.Twl\_MagId = TrE\_MagId --magId

And H.Twl\_Data <= TrN\_DataDok --'2016-03-10'

Order By H.Twl\_Data Desc ))

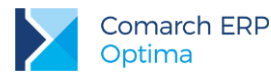

| OW_ID_     TrE_IloscJMKW     TrE_Kaucja     TrE_TrEID     TrE_TypNB       okmark     TrE_IoscJMOrg     TrE_KodCN     TrE_TrEID     TrE_Waluta       olkectionIndex     TrE_IoscJMOrg     TrE_KodCN     TrE_TrEID     TrE_Waluta       olkectionIndex     Tre_IoscJMorg     TrE_KosztKGO     TrE_TrEID     TrE_WartoscBrutto       E_Cena0WD     TrE_Jm     TrE_LP     TrE_TwrEAN     TrE_WartoscBruttoWal       E_Cena0WD     TrE_JMPrzelicznikk     TrE_LPPow     TrE_TwrKod     TrE_WartoscRvttoWal       E_Flaga     TrE_MPrzelicznikk     TrE_MagId     TrE_TreTzwrKod     TrE_WartoscNvttoWal       E_Ilosc     TrE_Marzicznikk     TrE_MagId     TrE_TwrKodDostawcy     TrE_WartoscNvttoWal       E_Ilosc     TrE_KatID     TrE_Stawka     TrE_TwrNumerKat     TrE_WartoscWalOrg       E_Ilosc     TrE_KatID     TrE_Stawka     TrE_TwrNumerKat     TrE_WartoscWalOrg       Immu użytkownika     Tabele użytkownika     Tabele użytkownika     Instrukcja łączenia                                                                                                    | TrE_Wa<br>TrE_Zro<br>TrE_Zro<br>TrE_Zro<br>TrE_ZTW<br>TrE_ZTW<br>TrE_ZW<br>TrN_Akc<br>TrN_Akc |
|----------------------------------------------------------------------------------------------------|-----------------------------------------------------------------------------------------------|
| oormark TrE_LioSCJMOrg TrE_KooLN inFE_IMID TrE_Waluta<br>olectionIndex Tre_LioSCJMOrg TrE_KooZVKGO TrE_TwrEAN TrE_WartoscBrutto<br>E_Cena0WD TrE_Jm TrE_Lp TrE_TwrEAN TrE_WartoscBruttoWal<br>E_Cena0WD TrE_JMPrzelicznikk TrE_LpPow TrE_TwrKod TrE_WartoscNetto<br>E_Flaga TrE_MPrzelicznikk TrE_MagId TrE_TwrKodDostawcy TrE_WartoscNettoWal<br>E_Iosc TrE_Jm2 TrE_Rabat TrE_TwrNawa TrE_WartoscOrg<br>E_IoscJM TrE_KatID TrE_Stawka TrE_TwrNumerKat TrE_WartoscWalOrg<br>Columny użytkownika Tabele użytkownika Tabele użytkownika Instrukcja łączenia                                                                                                    | TrE_Wai<br>TrE_Zro<br>TrE_ZTw<br>TrE_ZTw<br>TrE_Zwr<br>TrN_Akc<br>TrN_Akc                     |
| InE_Uoskity dalia InE_Uoskity dalia InE_Uoskity dalia InE_Uoskity dalia InE_Uoskity dalia InE_Uoskity dalia InE_Uoskity dalia InE_Uoskity dalia InE_Uoskity dalia InE_Uoskity dalia InE_Uoskity dalia InE_Uoskity dalia InE_Uoskity dalia InE_Uoskity dalia InStrukcja Typ formatu Format Domyślnie Domyślnie Domyślnie InE_Uvitawa InE_Uvitawa InE_U | TrE_ZTW<br>TrE_ZTW<br>TrE_ZWr<br>TrN_Akc<br>TrN_Akc                                           |
| E_CenaWWD TrE_IMPrzelicznikL TrE_LpPow TrE_TwrKod TrE_WartoscNetto<br>E_Flaga TrE_JMPrzelicznikM TrE_MagId TrE_TwrKodDostawcy TrE_WartoscNettoWal<br>E_Ilosc TrE_JmZ TrE_Rabat TrE_TwrNazwa TrE_WartoscOrg<br>E_IloscJM TrE_KatID TrE_Stawka TrE_TwrNumerKat TrE_WartoscOrg<br>IIII<br>Kolumny użytkownika Tabele użytkownika Tabele użytkownika                                                                                                    | TrE_ZTw<br>TrE_Zwr<br>TrN_Akc<br>TrN_Akc                                                      |
| Flaga     TrE_JMPrzelicznikM     TrE_MagId     TrE_TrE_TwrKodDostawcy     TrE_WartoscNettoWal       Jlosc     TrE_JmZ     TrE_Rabat     TrE_TrE_TwrKodDostawcy     TrE_WartoscNettoWal       Jlosc     TrE_KaID     TrE_Stawka     TrE_Tre_TreWartoscNettoWal     TrE_WartoscNettoWal       Jlosc/M     TrE_KaID     TrE_Stawka     TrE_TreWartoscNettoWal     TrE_WartoscNettoWal       Jlosc/M     TrE_KaID     TrE_Stawka     TrE_TreWartoscNettoWal     TrE_WartoscNettoWal       Jlosc/M     TrE_KaID     TrE_Stawka     TrE_TwrNumerKat     TrE_WartoscNalOrg       Jlosc/M     Tre_KaID     Tre_Stawka     Tre_UwartoscNalOrg     Tre_WartoscNalOrg       Jlosc/M     Tre_Stawka     Tre_DwartoscNalOrg     Tre_WartoscNalOrg     Tre_WartoscNalOrg       Jlosc/M     Tre_Stawka     Tre_DwartoscNalOrg     Tre_WartoscNalOrg     Tre_WartoscNalOrg       Jlosc/M     Tre_MartoscNalOrg     Tre_WartoscNalOrg     Tre_WartoscNalOrg     Tre_WartoscNalOrg       Jlosc/M     Tre_MartoscNalOrg     Tre_WartoscNalOrg     Tre_WartoscNalOrg     Tre_WartoscNalOrg       Jlosc/M     Tre_MartoscNalOrg     Tre_NalOrg     Tre_WartoscNalOrg     Tre_WartoscNalOrg       Jlosc/M     Jlosc/M     Tre_NalOrg     Tre_NalOrg     Tre_NalOrg       Jlosc/M     Jlosc/M     Jlosc/M     Tabele u                                                                                                    | TrE_Zwr<br>TrN_Akc<br>TrN_Akc                                                                 |
| i_ilosc TrE_JmZ TrE_Rabat TrE_TrE_TwrNazwa TrE_WartoscOrg<br>i_IloscJM TrE_KatID TrE_Stawka TrE_TwrNumerKat TrE_WartoscWalOrg<br>III IIIIIIIIIIIIIIIIIIIIIIIIIIIIIIIII                                                                                                    | TrN_Akc<br>TrN_Akc                                                                            |
| E_JloscJM TrE_KatID TrE_Stawka TrE_TwrNumerKat TrE_WartoscWalOrg                                                                                                    | TrN_Akc                                                                                       |
| llumny użytkownika<br>Nazwa dla Instrukcja Typ formatu Format Domyślnie Domyślnie (Lp ▲ Nazwa tabeli Instrukcja łączenia                                                                                                    |                                                                                               |
| olumny użytkownika Tabele użytkownika Tabele użytkownika Tabele użytkownika                                                                                                    |                                                                                               |
| Nazwa dla Instrukcja Typ formatu Format Domyślnie Domyślni Lp 🛦 Nazwa tabeli Instrukcja łączenia                                                                                                    |                                                                                               |
|                                                                                                    | Ostateczna tre                                                                                |
| użytkownika pobierania danych wyświetlania wyświetlania widoczna dostępr 🔽 1 CDN.TraNag UsrA.Trm_TmID = Tre_TmID                                                                                                    | LEFT OUTER JC                                                                                 |
| Ilość dostępna (select TwI_Ilos None 🔽 🔽                                                                                                    |                                                                                               |
|                                                                                                    |                                                                                               |
|                                                                                                    | •                                                                                             |
| 🛉 🏴 🔞 😵                                                                                                    |                                                                                               |
| Vynikowe zapytanie SQL                                                                                                    |                                                                                               |
| LECT DATASOURCE, ROW ID, DATASOURCE, TrE TrEID, DATASOURCE, TrE TrNId, DATASOURCE, TrE ZwrId, DATASOURCE, TrE ZTwKod,                                                                                                    |                                                                                               |
| DATASOURCE_TrE_ZTwGlowny, DATASOURCE_TrE_LP, DATASOURCE_TrE_LPPow, DATASOURCE_TrE_TwrId, DATASOURCE_TrE_MagId,                                                                                                    |                                                                                               |
| JALASOURCE_ITE_IWINAZWA, JALASOURCE_ITE_IWIEAN, JALASOURCE_ITE_IWINAO, JALASOURCE_ITE_SAWAA, JALASOURCE TIE_HABA<br>JALASOURCE TE ZONAMANA DALASOURCE TE TWINNE DALASOURCE TE RABAT DALASOURCE TE Walata DALASOURCE TE Kauta                                                                                                    |                                                                                               |
| DATASOURCE_TrE_Im, _DATASOURCE_TrE_ImZ, _DATASOURCE_TRE_IMPrzelicznikk, _DATASOURCE_TRE_IMPrzelicznikh, _DATASOURCE_TRE_IMS,                                                                                                    |                                                                                               |
| DATASOURCE_TrE_Ilosc, _DATASOURCE_TrE_IloscJMKW, _DATASOURCE_TrE_WartoscNetto, _DATASOURCE_TrE_WartoscBrutto,                                                                                                    |                                                                                               |
| DATASOURCE_TrE_WartoscZakupu, _DATASOURCE_TrE_KosztKGO, _DATASOURCE_TrE_WartoscZakupuWylicz, _DATASOURCE_TrE_Cena0WD,                                                                                                    |                                                                                               |
| DATASOLIRCE TRE CenaWWD, DATASOLIRCE TRE WartoschettoWal, DATASOLIRCE TRE WartoscBruttoWal, DATASOLIRCE TRE Tosc ImOrg                                                                                                    |                                                                                               |

### 2.29 Formularz dokumentu handlowo-magazynowego – ostatnia cena zakupu, data ostatniej dostawy oraz średnia cena zakupu

#### Ostatnia cena zakupu:

Należy dodać tabelę CDN.TwrCeny z łączeniem Tre\_TwrId = Twc\_TwrId and Twc\_TwCNumer = 1 Instrukcja pobierania danych dla kolumny ma postać: TwC\_Wartosc

#### Data ostatniej dostawy:

Należy dodać tabelę CDN.TraSElem z łączeniem Tre\_Twrld = Trs\_Twrld Instrukcja pobierania danych dla kolumny ma postać: (select MAX(trs\_dataope) from cdn.traselem where trs\_typ = 1)

#### Średnia cena zakupu:

Należy dodać tabelę CDN.TraSElem z łączeniem Tre\_Twrld = Trs\_Twrld Instrukcja pobierania danych dla kolumny ma postać: (select CONVERT(decimal(10,2), AVG(trs\_cena)) from cdn.traselem where trs\_typ = 1)

#### 2.30 Okno historii Towaru - kolumna opis dokumentu.

W sekcji Kolumny użytkownika należy dodać kolumnę o instrukcji pobierania danych:

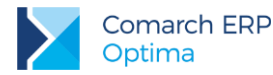

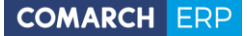

(Select Trn\_Opis from cdn.TraNag TRN where TRN.TrN\_TrNId = \_DATASOURCE\_.TrNId)

### 2.31 Formularz dokumentu handlowo-magazynowego - kolumna wartość atrybutu pozycji.

W sekcji Kolumny użytkownika należy dodać kolumnę o instrukcji pobierania danych odpowiednio:

instrukcja dla kolumny pierwszego Atrybutu pozycji dokumentu: (SELECT TrE\_Atr1\_Kod + ':' + TrE\_Atr1\_Wartosc from CDN.traelem ATR where ATR.TrE\_TrEID = \_DATASOURCE\_.TrE\_TrEID)

instrukcja dla kolumny drugiegoego Atrybutu pozycji dokumentu: (SELECT TrE\_Atr2\_Kod + ':' + TrE\_Atr2\_Wartosc from CDN.traelem ATR where ATR.TrE\_TrEID = \_DATASOURCE\_.TrE\_TrEID)

instrukcja dla kolumny trzeciego Atrybutu pozycji dokumentu: (SELECT TrE\_Atr3\_Kod + ':' + TrE\_Atr3\_Wartosc from CDN.traelem ATR where ATR.TrE\_TrEID = \_DATASOURCE\_.TrE\_TrEID)

instrukcja dla kolumny czwartego Atrybutu pozycji dokumentu: (SELECT TrE\_Atr4\_Kod + ':' + TrE\_Atr4\_Wartosc from CDN.traelem ATR where ATR.TrE\_TrEID = \_DATASOURCE\_.TrE\_TrEID)

instrukcja dla kolumny piątego Atrybutu pozycji dokumentu: (SELECT TrE\_Atr5\_Kod + ':' + TrE\_Atr5\_Wartosc from CDN.traelem ATR where ATR.TrE\_TrEID = \_DATASOURCE\_.TrE\_TrEID)

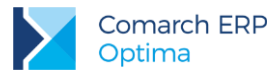

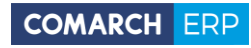

Nieautoryzowane rozpowszechnianie całości lub fragmentu niniejszej publikacji w jakiejkolwiek postaci jest zabronione. Wykonywanie kopii metodą kserograficzną, fotograficzną, a także kopiowanie na nośniku filmowym, magnetycznym lub innym, powoduje naruszenie praw autorskich niniejszej publikacji.

Copyright © 2017 COMARCH Wszelkie prawa zastrzeżone.